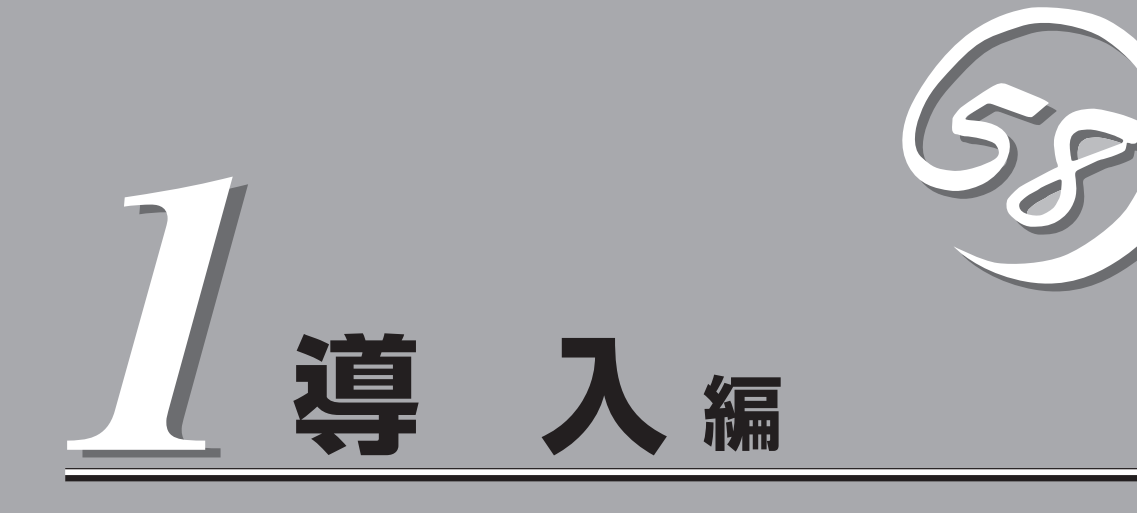

Expressサーバや添付のソフトウェアの特長、導入の際に知っておいていただきたい事柄について説明します。また、セットアップの際の手順を説明しています。ここで説明する内容をよく読んで、正しくセットアップしてください。

| Expressサーバの特長(→2ページ)                           | Expressサーバの特長や添付(または別売品)のソ<br>フトウェアおよび各種オプションとソフトウェア<br>の組み合わせによって実現できるシステム管理の<br>ための機能について説明しています。 |
|------------------------------------------------|----------------------------------------------------------------------------------------------------|
| 導入にあたって(→8ページ)                                 | Expressサーバをご利用されるシステムを構築す<br>る際に知っておいていただきたい事柄や、参考と<br>なるアドバイスが記載されています。                            |
| お客様登録(→14ページ)                                  | お客様登録の方法について説明しています。<br>Express5800シリーズ製品に関するさまざまな<br>情報を入手できます。ぜひ登録してください。                         |
| セットアップを始める前に(→15ページ)                           | セットアップの順序を説明します。お使いになる<br>オペレーティングシステムや購入時の本体によっ<br>てもセットアップの方法は異なります。                              |
| Windows 2000のセットアップ (→17ページ)                   | Windows 2000で運用する場合のシステムの<br>セットアップの方法について説明しています。                                                  |
| Windows NT 4.0のセットアップ<br>~シームレスセットアップ~(→34ページ) | Windows NT 4.0で運用する場合のシステムの<br>セットアップの方法について説明しています。                                                |

# Expressサーバの特長

お買い求めになられたExpressサーバの特長を次に示します。

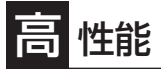

- Intel<sup>®</sup> Pentium<sub>®</sub> III Xeon™ Processor (700MHz)を搭載
- 大容量セカンドキャッシュ
- 高速100BASE-TX/10BASE-Tインタフェース(100Mbps/10Mbps対応)
- 高速ディスクアクセス(Ultra2 SCSIx1)

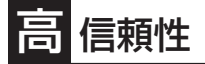

- メモリ監視機能(1ビットエラー訂正/2ビットエラー検出)
- メモリ/CPU縮退機能(障害を起こしたデバイスの 論理的な切り離し)
- バスパリティエラー検出
- 温度検知
- 異常通知
- 内蔵ファン回転監視機能
- 内部電圧監視機能
- ディスクアレイ(オプション)
- オートリビルド機能(ホットスワップ対応)
- BIOSパスワード機能
- 盗難防止(セキュリティロック)

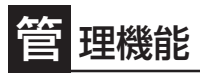

- ESMPROプロダクト
- ディスクアレイユーティリティ(数種類)

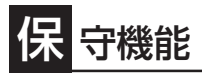

● DUMPスイッチによるメモリダンプ機能

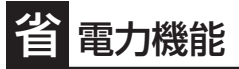

スリープ機能(Windows 2000を 使用した場合のみサポート)

# 拡 張性

- 豊富なIOオプションスロット
   64-bit/66MHz PCIパス: 4スロット
  - 64-bit/33MHz PCIパス: 6スロット
- 最大32GBの大容量メモリ
- リモートパワーオン機能
- エクスパンドキャパシティ機能(ディスクアレイを構築している場合のみ。)
- マルチプロセッサ対応(標準で2マルチプロセッサ構成、最大8マルチプロセッサまでアップグレード可能)
- SCSI機器の接続パターンが豊富
- PCIホットプラグをサポート
- USB対応(Windows NT 4.0では対応したドライバが必要)

# す ぐに使える

3.5インチハードディスクはケーブルを必要としないワンタッチ取り付け(ホットスワップ対応)

# 豊 富な機能搭載

- グラフィックスアクセラレータ「Cirrus Logic CL-GD5446」を採用
- El Torito Bootable CD-ROM(no emulation mode)フォーマットをサポート
- POWERスイッチマスク
- ソフトウェアPower Off
- リモートパワーオン機能
- AC-LINK機能

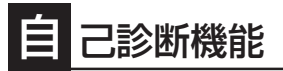

- Power On Self-Test(POST)
- システム診断(T&D)ユーティリティ

# 便 利なセットアップユーティリティ

- EXPRESSBUILDER(システムセットアップユーティリティ)
- ExpressPicnic(セットアップパラメータFD作成ユーティリティ)
- SETUP(BIOSセットアップユーティリティ)
- SCSI Configuration Ultility(SCSIデバイスユーティリティ)

Expressサーバでは、高い信頼性を確保するためのさまざまな機能を提供しています。 各種リソースの冗長化や、ディスクアレイなどといったハードウェア本体が提供する機能 と、サーバ本体に添付されているESMPROなどのソフトウェアが提供する監視機能との連 携により、システムの障害を未然に防止または早期に復旧することができます。

また、停電などの電源障害からサーバを守る無停電電源装置、万一のデータ損失に備えるためのバックアップ装置などといった各種オプション製品により、さらなる信頼性を確保する ことができます。

各機能はそれぞれ以下のハードウェアおよびソフトウェアにより実現しています。

| 管理分野                | 必要なハードウェア                        | 必要なソフトウェア                                                                                      |
|---------------------|----------------------------------|------------------------------------------------------------------------------------------------|
| サーパ管理               | サーバ本体機能                          | ESMPRO/ServerManager<br>ESMPRO/ServerAgent<br>MWA (Management Worksta-<br>tion Application)    |
| ストレージ管理<br>● ディスク管理 | ディスクアレイコントローラ*                   | ESMPRO/ServerManager<br>ESMPRO/ServerAgent<br>Power Console Plus<br>GAM (Global Array Manager) |
| ● バックアップ管理          | DAT/DLT/AITなど*                   | NTパックアップヅール*<br>ARCserve for Windows NT*<br>BackupExec*、NetBackup*                             |
| 電源管理                | 無停電電源装置(UPS)*                    | ESMPRO/UPSController*<br>PowerChute <i>plus</i> *<br>(注) 無停電電源装置により、使<br>用するソフトウェアが異な<br>ります。  |
| ネットワーク管理            | 100BASE-TXインタフェース<br>B4680接続ボード* | ESMPRO/Netvisor*                                                                               |

\* オプション製品。

# サーバ管理

Expressサーバはシステムボード上に標準でシステム監視チップを搭載しており、サーバに 内蔵されている以下の各種リソースを監視します。これらのハードウェア機能とExpress サーバ管理用ソフトウェア「ESMPRO/ServerManager」、「ESMPRO/ServerAgent」が連 携し、サーバの稼動状況などを監視するとともに万一の障害発生時にはただちに管理者へ通 報します。

| 監視対象   | 機能                                          |
|--------|---------------------------------------------|
| CPU    | CPU稼動監視機能、CPU負荷率の監視機能/高負荷の予防機能              |
| メモリ    | ECCメモリビットエラー検出/訂正機能                         |
| 冷却ファン  | ファン稼動状態の監視機能、冗長ファンによる筐体内の温度上昇防止機能           |
| 電源ユニット | 電源ユニット状態監視機能、冗長電源ユニット(オプション)増設によ<br>る電源冗長機能 |
| 温度     | 温度監視機能、温度異常時の起動抑止/停止機能                      |
| 電圧     | 電圧監視機能、電圧異常時の起動抑止                           |

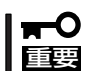

ESMPRO/ServerManagerやESMPRO/ServerAgentではCPUの電圧監視はできま せん。CPUの監視にチェックをしないでください。

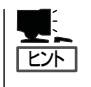

ESMPRO/ServerManager、ESMPRO/ServerAgentは、Expressサーバに標準で添付されています。

各ソフトウェアのインストール方法や使用方法は、各ソフトウェアの説明を参照してください。

# ストレージ管理

大容量のストレージデバイスを搭載・接続できるExpressサーバを管理するために次の点に ついて留意しておきましょう。

## ディスク管理

ハードディスクの耐障害性を高めることは、直接的にシステム全体の信頼性を高めることに つながると言えます。Expressサーバが提供するディスクアレイコントローラ(オプション) を使用することにより、ハードディスクをグループ化して冗長性を持たせることでデータの 損失を防ぐとともに、ハードディスクの稼働率を向上することができます。

また、Global Array Manager(「GAM」と略します。Mylexディスクアレイコントローラ用管 理ソフトウェアです)またはPower Console Plus(AMIディスクアレイコントローラ用管理 ソフトウェアです)とESMPRO/ServerManager、ESMPRO/ServerAgentとの連携によ り、ディスクアレイの状況をトータルに監視し、障害の早期発見や予防措置を行い、ハード ディスクの障害に対して迅速に対処することができます。

| ディスクアレイコント   | 機能の概要                                                                         |                                                                                      |  |
|--------------|-------------------------------------------------------------------------------|--------------------------------------------------------------------------------------|--|
| ローラの機能       | Mylexディスクアレイ<br>コントローラ                                                        | AMIディスクアレイ<br>コントローラ                                                                 |  |
| レベル          | RAID 0、1、5、6の各RAIDレ<br>ベルをサポート                                                | RAID 0、1、5、10、50の各RAID<br>レベルをサポート                                                   |  |
| ホットプラグ       | システムが稼働している状態でハードディスクなどのデバイスを交換<br>することができます。                                 |                                                                                      |  |
| オートリビルド      | 故障したハードディスクを新品の.<br>のハードディスクのデータから故<br>データを自動的に復元します。                         | ハードディスクに交換した後、残り<br>障したハードディスクが持っていた                                                 |  |
| エキスパンドキャパシティ | 稼働中のシステムを停止するこ<br>となくハードディスクの増設を<br>することにより、ディスクアレ<br>イの使用可能領域を自動的に拡<br>張します。 | 稼働中のシステムを停止すること<br>なくハードディスクの増設をする<br>ことにより、ディスクアレイの使<br>用可能領域や論理ドライブを自動<br>的に拡張します。 |  |

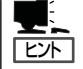

その他、Mylexディスクアレイコントローラ用ソフトウェアとして、自動クリーンアップ ツール、Array Recovery Tool (ART)も提供しています。

AMIディスクアレイコントローラ用ソフトウェアはPower Console Plusのみです。Power Console Plusは自動クリーンアップツールと一部同じ機能を持っています(ARTと同等の機 能はありません)。

ESMPRO/ServerManager、ESMPRO/ServerAgent、Power Console Plus、Global Array Manager(GAM)、自動クリーンアップツール、ARTは、Expressサーバに標準で添付され ています。ソフトウェアのインストール方法や使用方法は、各ソフトウェアの説明を参照し てください。

# バックアップ管理

定期的なバックアップは、不意のサーバのダウンに備える最も基本的な対応です。 Expressサーバには、データバックアップ用の大容量記憶装置と自動バックアップのための 各種ソフトウェアが用意されています。容量や転送スピード、バックアップスケジュールの 設定など、ご使用になる環境に合わせて利用してください。

ハードウェア

| デバイス名 | 説明                                                                                        |
|-------|-------------------------------------------------------------------------------------------|
| DAT   | 高性能、大容量なうえ、標準規格としての互換性も備えており、広く利用されている<br>バックアップメディア。最大12GBのデータバックアップが可能。小〜中規模システ<br>ム向け。 |
| DLT   | 最大35GBのデータバックアップが可能。基幹業務等大規模システム向けの高性能バックアップ装置。                                           |
| AIT   | 最大25GBのデータバックアップが可能。中規模システム向け。                                                            |

アプリケーション

| アプリケーション名                    | 説明                                                                                                    |
|------------------------------|----------------------------------------------------------------------------------------------------|
| NTBackup(OS標準)               | Windows 2000/Windows NT標準のバックアップツール。<br>単体バックアップ装置に単純なバックアップを行う時に使用。                                                                      |
| ARCserve<br>(コンピュータ・アソシエイツ社) | 国内で最もポピュラーなPCサーバのバックアップツール。<br>スケジュール運用可能。集合バックアップ装置、DBオンライン<br>バックアップなどに対応可能。                                                            |
| BackupExec(ベリタス社)            | 米国で最もポピュラーなPCサーバのバックアップツール。<br>NTBackupと同一テープフォーマットを使用。<br>スケジュール運用可能。集合バックアップ装置、DBオンライン<br>バックアップなどに対応可能。                                |
| NetBackup(ペリタス社)             | 異種プラットフォーム環境で統合的な制御/管理を実現した、BackupExecの上位レベルバックアップツール。基幹業務など大規模システムまで対応。オープンファイルバックアップ、<br>Disaster Recoveryを標準サポート。DBオンラインバックアップなどに対応可能。 |

| 7:403192<br>27:604<br>15:40                                                                                                    | 9<br>40<br>5927912                                | 経過時間<br>地れているファイル<br>スキッフされたファイル | 00.00<br>0 |
|----------------------------------------------------------------------------------------------------|---------------------------------------------------|----------------------------------|------------|
| C: WeNT     WeDourset#WE     WeDourset#WE     wedPail.4     F-7を使き用いします。     パッパッフログ目目     デーを使き用いします。     ペッパッフログ目目     パッパッフログ目目     ペッパッフログ目目     ペッパッフログ目目     ペッパッフログ目目     ペッパッフログ目目     ペッパッフログ目目     ペッパッフログ目目     ペッパッフログ目目     ペッパッフログ目目     ペッパッフログ目目     ペッパッフログ目目     ペッパッフログ目目     ペッパッフログ目目     ペッパッフログ目目     ペッパックログ目目     ペッパックログ目目     ペッパックログ目目     ペッパックログ目目     ペッパックログ目目     ペッパックログ目目     ペッパックログ目目     ペッパックログ目     ペッパックログ目     ペッパックログ目     ペッパックログ目     ペッパックログ目     ペッパックログ目     ペッパックログ目     ペッパックログ目     ペッパックログ目     ペッパックログ目     ペッパックログ目     ペッパックログ目     ペッパックログ目     ペッパックログ目     ペッパックログ目     ペッパックログ目     ペッパックログ     ペッパックログ     ペッパックログ      ペッパックログ      ペッパックログ      ペッパックログ      ペッパックログ      ペッパックログ      ペッパックログ      ペッパックログ      ペッパックログ      ペッパックログ | ExaMETO<br>UIDSONABOSIN L<br>1<br>197755504.JULE. |                                  | X          |
|                                                                                                    |                                                   | 478                              |            |

NTBackup(OS標準)

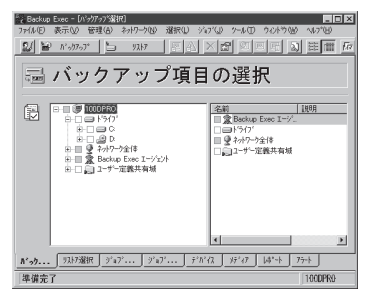

BackupExec(ベリタス社)

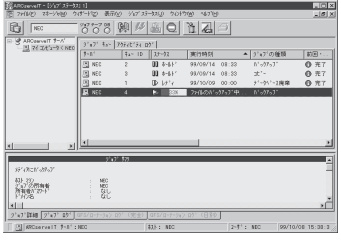

ARCserve(コンピュータ・ アソシエイツ社)

| 💽 Backup Policy Management (Class)                                                                                                    | rs) – NetBackup 📃 🗖 🗙                                                                                                    |
|----------------------------------------------------------------------------------------------------|----------------------------------------------------------------------------------------------------|
| <u>O</u> lass Edit <u>View Window H</u> elp                                                                                                    |                                                                                                    |
| 🖃 <mark>chichi 🔍 🔆 🛷 🗙</mark>                                                                                                    | 5 3 16 18 19 3 18 19 19 10                                                                                                    |
| All Classes                                                                                                    | test0: Attributes                                                                                                    |
| chichi classes     Somposite of all classes     Geographic classes     Geographiclasses     Geographic classe | Name         Type         Stor.         Volu.         Image: Constraint of the store of the store of t |
| Genedules     Generots     Generots     Generots     Generots     Generots     Generots     Generots     Generots     Generots                                                                                                    | Test0:2 Schedules           Name         Type         Pet. Fre.         Storag.         Volum.           Orecl         Full Beckup         2 m.         1 We. 1.           Orecl         Differential Incr.         2 m.         1 We. 1.                                                                                                    |
| daily002     monthly001     An arms                                                                                                    | test0: 2 Files                                                                                                    |
| Attributes     Generation     Schedules     Hes                                                                                                    | DAVCTN1.tmp     EVManual                                                                                                    |
| 리뷰 Clients                                                                                                    | test0: 2 Clients                                                                                                    |
| E ∰P weekty002<br>E ∰P weekty002<br>E ∰P weekty003                                                                                                    | Client name         Hardware         Operating System           Schichi         PO         WindowsNT           Ballorca         PO         WindowsNT                                                                                                    |
| For blade second F1                                                                                                    | Manter Server shishi Connected                                                                                                    |

NetBackup(ベリタス社)

### 電源管理

商用電源のトラブルは、サーバを停止させる大きな原因のひとつです。 停電や瞬断に加え、電圧低下、過負荷配電、電力設備の故障などがシステムダウンの要因と なる場合があります。

無停電電源装置(UPS)は、停電や瞬断で通常使用している商用電源の電圧が低下し始める と、自動的にバッテリから電源を供給。システムの停止を防ぎます。システム管理者は、そ の間にファイルの保存など、必要な処理を行うことができます。さらに電圧や電流の変動を 抑え、電源装置の寿命を延ばして平均故障間隔(MTBF)の延長にも貢献します。また、スケ ジュール等によるサーバの自動・無人運転を実現することもできます。

Expressサーバでは、NEC社製多機能UPS(I-UPSPro)と、APC社製Smart-UPSの2種類の 無停電電源装置を提供しており、それぞれESMPRO/UPSController、PowerChute *plus*で 管理・制御します。

# ネットワーク管理

ESMPRO/ServerManager、ESMPRO/ServerAgentを使用することにより、Express サーバに内蔵されているLANカードの障害や、回線の負荷率等を監視することができます。 また、別売のESMPRO/Netvisorを利用することにより、ネットワーク全体の管理を行うこ とができます。

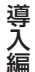

# 導入にあたって

Expressサーバを導入するにあたって重要なポイントについて説明します。

# システム構築のポイント

実際にセットアップを始める前に、以下の点を考慮してシステムを構築してください。

# 運用方法の検討

「Expressサーバの特長」での説明のとおり、Expressサーバでは 運用管理・信頼性に関する多くのハードウェア機能や添付ソフ トウェアを備えています。 システムのライフサイクルの様々な局面において、「各ハード ウェア機能および添付ソフトウェアのどれを使用して、どのよ うな運用するか?」などを検討し、それに合わせて必要なハード ウェアおよびソフトウェアのインストール/設定を行ってくださ い。

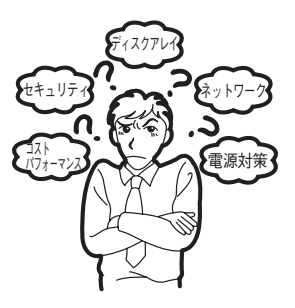

# 稼動状況・障害の監視および保守

Expressサーバに標準で添付された「ESMPRO/ServerManager」、「ESMPRO/ ServerAgent」を利用することにより、リモートからサーバの稼動状況や障害の監視を行 い、障害を事前に防ぐことや万一の場合に迅速に対応することができます。 Expressサーバを運用する際は、「ESMPRO/ServerManager」、「ESMPRO/ServerAgent」 を利用して、万一のトラブルからシステムを守るよう心がけてください。

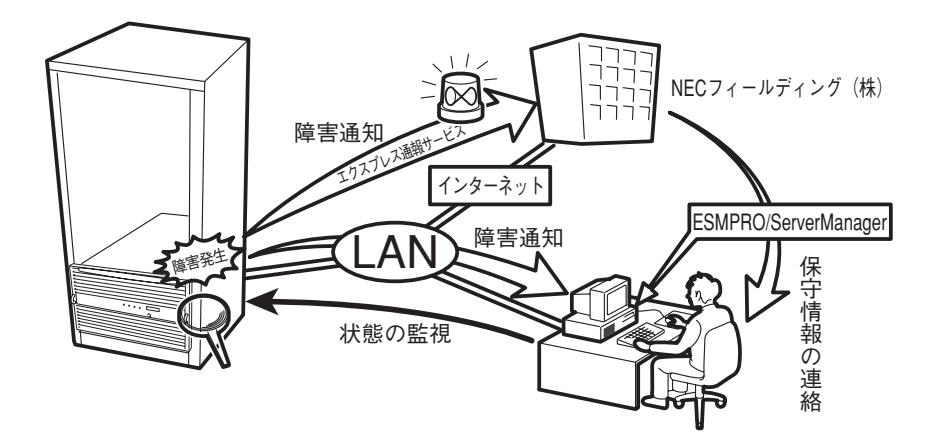

なお、Expressサーバに障害が発生した際に、NECフィールディング(株)がアラーム通報を 受信して保守を行う「エクスプレス通報サービス」を利用すれば、低コストでExpress5800シ リーズの障害監視・保守を行うことができます。 「エクスプレス通報サービス」をご利用することもご検討ください。

# システムの構築・運用にあたっての留意点

システムを構築・運用する前に、次の点について確認してください。

# 出荷時の状態を確認しましょう

お買い求めになられたExpressサーバを導入する前に、Expressサーバの出荷時の状態を確認しておいてください。

#### システムやオペレーティングシステムのインストール状態について

Expressサーバでは、ご注文により出荷時の状態に次の3種類があります。

| 出荷時のモデル                        | 説明                                                                                                    |
|--------------------------------|----------------------------------------------------------------------------------------------------|
| カスタムインストール<br>(Windows 2000のみ) | ビルド・トゥ・オーダーにて本体の他にハードディスク<br>+Windows 2000をお求めになられて、カスタムインストール<br>を指定された場合。(ハードディスクにはWindows 2000やパ<br>ンドルソフトウェア、およびオーダーされたソフトウェアがイ<br>ンストール済みです。) |
| 未インストール                        | ビルド・トゥ・オーダー以外にてお求めになられた場合、また<br>はビルド・トゥ・オーダーにてOSをお求めにならなかった場<br>合。                                                                                 |

出荷時のオペレーティングシステムのインストール状態により、必要なセットアップ作 業が異なります。15ページの説明に従ってセットアップを行ってください。

#### パーティション構成について

Expressサーバでは、セットアップすると1台目のディスクの先頭に保守用の領域(保守 用パーティション)が自動的に作成されます。

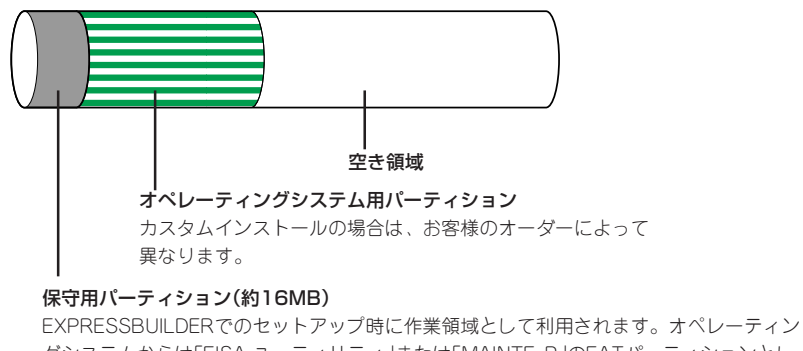

グシステムからは「EISA ユーティリティ」または「MAINTE\_P」のFATパーティションとし て認識されます。

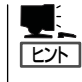

出荷時にオペレーティングシステムがインストールされていない場合は、保守用パー ティションは作成されていません。EXPRESSBUILDERを使ってセットアップをすると 自動的に保守用パーティションを作成することができます。 導入編

# セットアップの手順を確認しましょう

システムを構築するにあたり、Expressサーバのセットアップは必要不可欠なポイントです。

Expressサーバのセットアップを始める前にセットアップをどのような順序で進めるべきか 十分に検討してください。

必要のない手順を含めたり、必要な手順を省いたりすると、システムの構築スケジュールを 狂わせるばかりでなく、Expressサーバが提供するシステム全体の安定した運用と機能を十 分に発揮できなくなります。

#### 1. 運用方針と障害対策の検討

Expressサーバのハードウェアが提供する機能や採用するオペレーティングシステムに よって運用方針やセキュリティ、障害への対策方法が異なります。

「Expressサーバの特長(2ページ)」に示すExpressサーバのハードウェアやソフトウェア が提供する機能を十分に利用したシステムを構築できるよう検討してください。

また、システムの構築にあたり、ご契約の保守サービス会社および弊社営業担当にご相 談されることもひとつの手だてです。

#### 2. ハードウェアのセットアップ

Expressサーバの電源をONにできるまでのセットアップを確実に行います。この後の「シ ステムのセットアップ」を始めるために運用時と同じ状態にセットアップしてください。 詳しくは、15ページに示す手順に従ってください。

ハードウェアのセットアップには、オプションの取り付けや設置、周辺機器の接続に加 えて、内部的なパラメータのセットアップも含まれます。ご使用になる環境に合わせた パラメータの設定はオペレーティングシステムや管理用ソフトウェアと連携した機能を 利用するために大切な手順のひとつです。

## 3. システムのセットアップ

オプションの取り付けやBIOSの設定といったハードウェアのセットアップが終わった ら、ハードディスクのパーティションの設定やディスクアレイの設定、オペレーティン グシステムや管理用ソフトウェアのインストールに進みます。

#### <初めてのセットアップの場合>

初めてのセットアップでは、お客様が注文の際に指定されたインストールの状態(9 ページ参照)によってセットアップの方法が異なります。

「カスタムインストール」を指定して購入された場合は、Expressサーバの電源をON にすれば自動的にWindows 2000のセットアップが始まります。セットアップの途 中で表示される画面のメッセージに従って必要事項を入力していけばセットアップは 完了します。

「未インストール」にて購入された場合は、添付のCD-ROM「EXPRESSBUILDER」が 提供する自動セットアップユーティリティ「シームレスセットアップ」を使用します。 シームレスセットアップでは、はじめにセットアップに必要な情報を選択・入力する だけであとの作業はシームレス(切れ目なく)で自動的に行われます。

導入編

シームレスセットアップを使用してください。煩雑な作業をシームレスセットアップ が代わって行ってくれます。

# [インストールするOSによってシームレスセットアップの手順が少しだけ変わります]

Express5800/180Rb-7がサポートしているOSは次のとおりです。

- Microsoft® Windows® 2000 Server Advanced Server 日本語版(以降、「Windows 2000」と呼ぶ)
- Microsoft® Windows NT® Server 4.0 日本語版(以降、「Windows NT 4.0」と呼ぶ)
- Microsoft® Windows NT® Server 4.0, Enterprise Edition 日本語版(以降、 「Windows NT 4.0 EE」と呼ぶ)

その他のOSをインストールするときはお買い求めの販売店または保守サービス会社にお 問い合わせください。

ソフトウェアのセットアップはディスクアレイの設定からOSのインストール、管理用ソフトウェアのインストールまでの作業をシームレスセットアップが行います。

Expressサーバ固有のセットアップも(OSを除く)、シームレスセットアップが代わりに 行ってくれます。セットアップでは、シームレスセットアップを利用することをお勧め します。

## 4. 障害処理のためのセットアップ

障害が起きたときにすぐに原因の見極めや解決ができるよう障害処理のためのセット アップをしてください。OSに関するセットアップについては29ページ(Windows 2000)、46ページ(Windows NT 4.0)をご覧ください。

## 5. 管理用ソフトウェアのインストールとセットアップ

出荷時にインストール済みの管理用ソフトウェアや、シームレスセットアップやマニュ アルでインストールしたソフトウェアをお使いになる環境にあった状態にセットアップ します。また、Expressサーバと同じネットワーク上にある管理PCにインストールし、 Expressサーバを管理・監視できるソフトウェアもあります。併せてインストールして ください。詳しくは「ソフトウェア編」をご覧ください。

# 各運用管理機能を利用するにあたって

Expressサーバで障害監視などの運用管理を行うには、Expressサーバに添付された ESMPRO/ServerAgent、ESMPRO/ServerManagerまたは別売の同ソフトウェアが必要 となります。

この後で説明するセットアップ手順またはソフトウェアの説明書(別売の場合)に従って各ソフトウェアのインストールおよび必要な設定を行ってください。

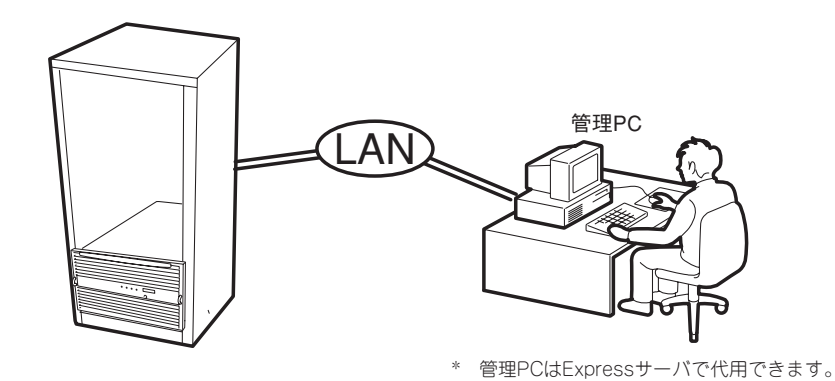

各運用管理機能を利用する際には、以下の点にご注意ください。

### サーバ管理機能を利用するにあたって

サーバの各コンポーネント(CPU/メモリ/ディスク/ファン)の使用状況の監視やオペレー ティングシステムのストール監視など、監視項目によってはESMPRO/ ServerManager、 ESMPRO/ServerAgentでしきい値などの設定が必要になります。詳細は、各ソフトウェア に関する説明やオンラインヘルプなどを参照してください。

### ストレージ管理機能を利用するにあたって

ディスクアレイシステムの管理を行うには、Expressサーバ上に、ESMPRO/ServerAgent に加えて次のソフトウェアが必要です。

- AMIディスクアレイシステムを使用する場合
  - Power Console Plusをインストールしておく必要があります。「ソフトウェア編」の「Power Console Plus(サーバ)」の説明に従ってPower Console Plus(サーバ)を インストールしてください。
  - Mylexディスクアレイシステム用のArray Recovery Tool(ART)や自動クリーンアッ プツールは動作しませんが、自動クリーンアップツールと同様の目的の機能が Power Console Plusの機能の一部として提供されています。AMI製ディスクアレイ システムを構築する際は、ディスク稼働率や予防保守性を高めるためにも、本機能 も併用されることをお勧めします(オンラインドキュメント「Power Console Plus ユーザーズマニュアル」の「定期的なチェックコンシステンシの実施」を参照してく ださい)。

- Mylexディスクアレイシステムを使用する場合
  - GAMドライバ、GAM Serverをインストールしておく必要があります。「ソフトウェ ア編」の「Global Array Manager(GAM)」の説明に従ってGAMドライバ、GAM Serverをインストールしてください。
  - Array Recovery Tool(ART)や自動クリーンアップツールを併用することにより、 さらに、ディスク稼働率や予防保守性を高めることができます。Mylex製ディスクア レイシステムを構築する際は、ARTや自動クリーンアップツールも一緒にご利用さ れることをお勧めします。

#### ● バックアップファイルシステムを使用する場合

DAT装置を使用する場合は、クリーニングテープを使って定期的にヘッドを清掃するよう心がけてください。ヘッドの汚れはデータの読み書きエラーの原因となり、データを 正しくバックアップ/リストアできなくなります。テープドライブやテープの状態を監視 する「テープ監視ツール」を使用することをお勧めします。テープ監視ツールについては 「ソフトウェア編」を参照してください。

### 電源管理機能(UPS)を利用するにあたって

無停電電源装置(UPS)を利用するには、専用の制御用ソフトウェア(ESMPRO/ UPSController、PowerChute *plus*)または、オペレーティングシステム標準のUPSサービ スのセットアップが必要です。 導入編

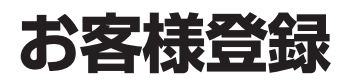

NECでは、製品ご購入のお客様に「Club Express会員」への登録をご案内しております。添付の「お客様登録申込書」に必要事項をご記入の上、エクスプレス受付センターまでご返送いただくか、Club Expressの インターネットホームページ

## http://club.express.nec.co.jp/

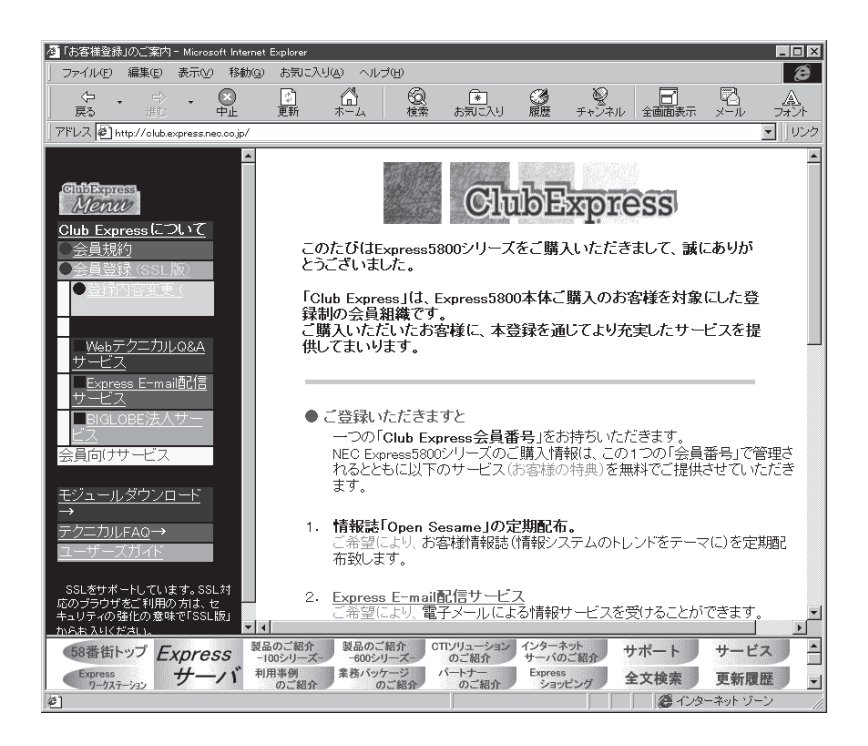

にてご登録ください。

「Club Express会員」のみなさまには、ご希望によりExpress5800シリーズをご利用になる上で役立つ情報サービスを、無料で提供させていただきます。サービスの詳細はClub Expressのインターネットホームページにて紹介しております。是非、ご覧ください。

# セットアップを始める前に

セットアップの順序と参照するページを説明します。セットアップはハードウェアから始めます。

# ハードウェアのセットアップ

次の順序でハードウェアをセットアップします。

- 1. 別途購入されたオプションのメモリやボード、デバイスを取り付ける。(→103ページ)
- 2. Expressサーバを使用するのに最も適した場所(環境)に設置する。(→68ページ)
- 3. ディスプレイ装置やマウス、キーボードなどの周辺装置をExpressサーバに接続する。(→81ペー ジ)
- 4. 添付の電源コードをExpressサーバと電源コンセントに接続する。(→81ページ)
- 5. Expressサーバの構成やシステムの用途に応じてBIOSの設定を変更する。 159ページに示す設定例を参考にしてください。

# ∎ਾ0 ≣ਿਲ

使用するOSや接続したオプション機器の構成に合わせて正しく設定してください。BIOSのパ ラメータには、PCIホットプラグ等、将来的な運用を考慮して、あらかじめ設定しておく必要 のある項目もあります。

# システムのセットアップ

ハードウェアのセットアップを完了したら、お使いになるオペレーティングシステムに合わ せて後述の説明を参照してください。再インストールの際にも参照してください。

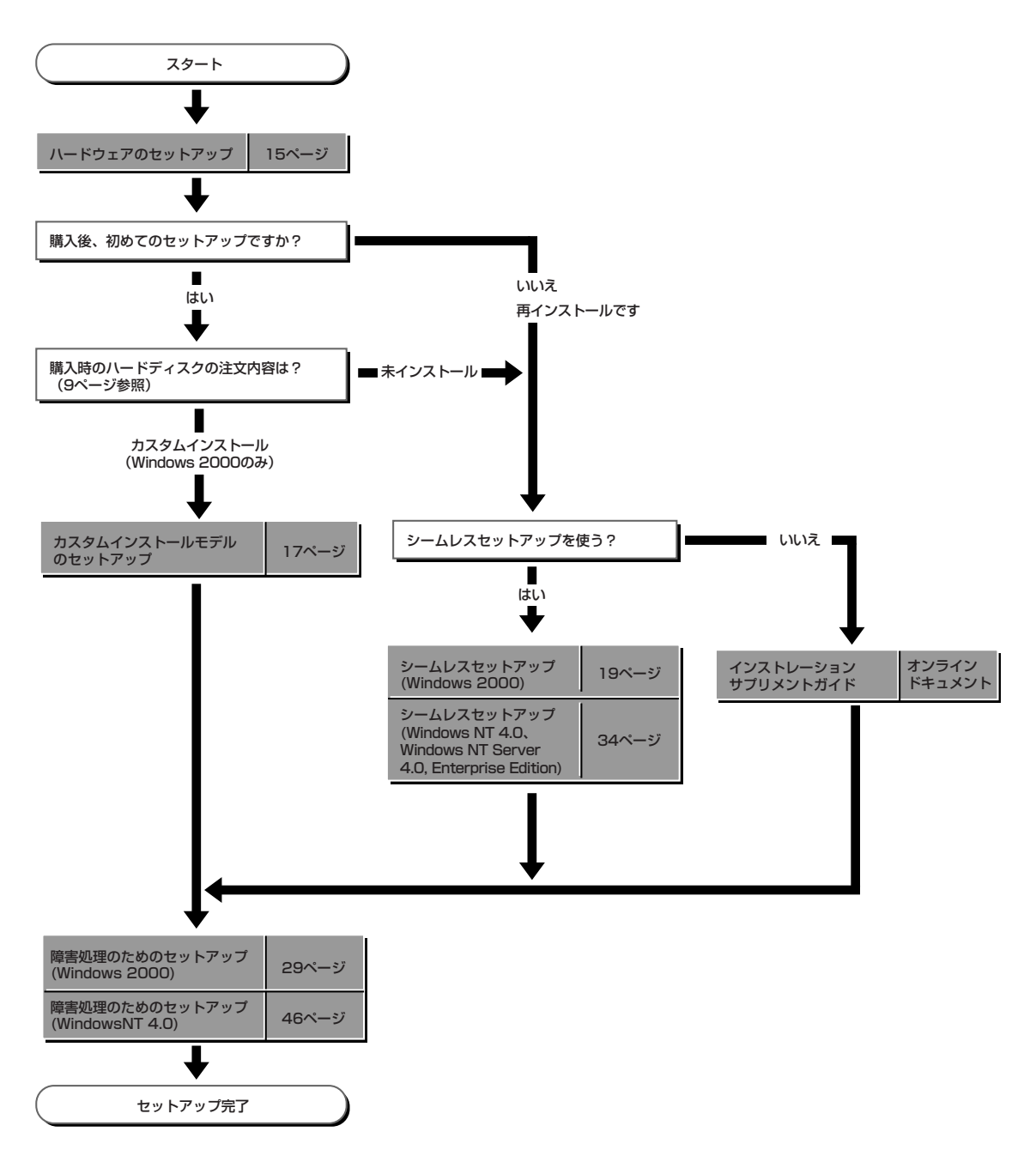

# Windows 2000のセットアップ

ハードウェアのセットアップを完了してから、Windows 2000やシステムのセットアップをします。再イ ンストールの際にも参照してください。

カスタムインストールモデルのセットアップ

「ビルド・トゥ・オーダー」にて「カスタムインストール」を指定して購入されたExpressサー パのハードディスクは、お客様がすぐに使えるようにパーティションの設定から、OS、 Expressサーバが提供するソフトウェアがすべてインストールされています。

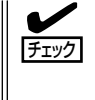

ここで説明する手順は、「カスタムインストール」を指定して購入されたExpressサーバで初めて電源をONにするときのセットアップの方法について説明しています。再セットアップ をする場合や、その他の出荷状態のセットアップをする場合は、「シームレスセットアップ」 を参照してください。

# セットアップをはじめる前に ~購入時の状態について~

セットアップを始める前に次の点について確認してください。

Expressサーバのハードウェア構成(ハードディ スクのパーティションサイズも含む) やハード ディスクにインストールされているソフトウェア の構成は、購入前のお客様によるオーダー(ビル ド・トゥ・オーダー)によって異なります。 右図は、標準的なExpressサーバのハードディス クの構成について図解しています。

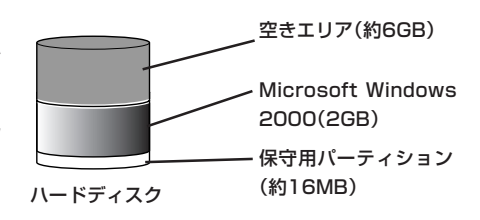

# セットアップの手順

次の手順でExpressサーバを起動して、セットアップをします。

- 周辺装置、Expressサーバの順に電源をONにし、そのままWindowsを起動する。
   [Windows 2000 Server セットアップ] 画面が表示されます。
- [次へ]ボタンをクリックする。
   [使用許諾契約]画面が表示されます。
- [同意します]にチェックをして、[次へ]ボタンをクリックする。
   以降、使用者名やプロダクトキーなどの設定画面が次々と表示されます。

- ●面の指示に従って必要な設定をする。
   セットアップの終了を知らせる画面が表示されます。
- 5. [完了]ボタンをクリックする。 Expressサーバが再起動します。
- 6. 再起動後、システムにログオンする。

自動的にシステムのアップデートが実行され、再度Expressサーバが再起動します。

- 7. 29ページを参照して障害処理のためのセットアップをする。
- 8. 出荷時にインストール済みのソフトウェアの設定およびその確認をする。 インストール済みのソフトウェアはお客様が購入時に指定したものがインストールされています。例として次のようなソフトウェアがあります。
  - ESMPRO/ServerAgent
  - エクスプレス通報サービス\*
  - Power Console Plus\*
  - Global Array Manager Server\*
  - Global Array Manager Client\*
  - 自動クリーンアップツール\*
  - Array RecoveryTool
  - ESMPRO/UPSController(本ソフトウェアを購入された場合のみ)\*

上記のソフトウェアで「\*」印のあるものは、お客様でご使用になる環境に合った状態に設定または 確認をしなければならないソフトウェアを示しています。「ソフトウェア編」の「Express本体用パ ンドルソフトウェア」を参照して使用環境に合った状態に設定してください。

以上でカスタムインストールで購入された本装置での初めてのセットアップは終了です。再 セットアップをする際は「シームレスセットアップ」を使ってください。

# シームレスセットアップ

EXPRESSBUILDERの「シームレスセットアップ」機能を使ってExpressサーバをセットアッ プします。

「シームレスセットアップ」とは、ハードウェアの内部的な パラメータや状態の設定からOS(Windows 2000・ Windows NT 4.0)、各種ユーティリティのインストール までを添付のCD-ROMFEXPRESSBUILDER」を使って切 れ目なく(シームレスで)セットアップできる Express5800シリーズ独自のセットアップ方法です。 ハードディスクを購入時の状態と異なるパーティション 設定で使用する場合やOSを再インストールする場合は、 シームレスセットアップを使用してください。煩雑な セットアップをこの機能が代わって行います。

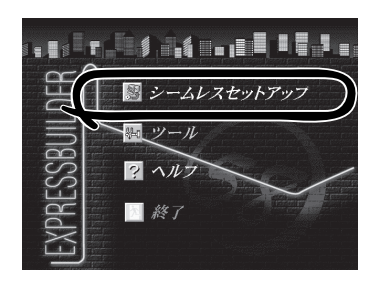

シームレスセットアップは、セットアップを開始する前にセットアップに必要な情報を編集 しフロッピーディスクに保存し、セットアップの際にその情報を逐一読み出して自動的に一 連のセットアップを進めるというものです。このとき使用されるフロッピーディスクのこと を「セットアップパラメータFD」と呼びます。

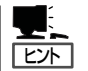

● 「セットアップパラメータFD」とはシームレスセットアップの途中で設定・選択する情報が保存されたセットアップ用ディスクのことです。

シームレスセットアップは、この情報を元にしてすべてのセットアップを自動で行いま す。この間は、Expressサーバのそばにいて設定の状況を確認する必要はありません。 また、再インストールのときに前回使用したセットアップパラメータFDを使用すると、 前回と同じ状態にExpressサーバをセットアップすることができます。

- セットアップパラメータFDはEXPRESSBUILDERパッケージの中のブランクディスク をご利用ください。
- セットアップパラメータFDはEXPRESSBUILDERにある「ExpressPicnic<sup>®</sup>」を使って事前に作成しておくことができます。

事前に「セットアップパラメータFD」を作成しておくと、シームレスセットアップの間 に入力や選択しなければならない項目を省略することができます。(セットアップパラ メータFDにあるセットアップ情報は、シームレスセットアップの途中で作成・修正す ることもできます)。Expressサーバの他にWindows 95/98、Windows NT 3.51以降、 またはWindows 2000で動作しているコンピュータがお手元にある場合は、 ExpressPicnicを利用してあらかじめセットアップ情報を編集しておくことをお勧めし ます。

ExpressPicnicを使ったセットアップパラメータFDの作成方法については、241ページ で説明しています。

# OSのインストールについて

OSのインストールを始める前にここで説明する注意事項をよく読んでください。

# 本装置がサポートしているOSについて

Express5800/180Rb-7がサポートしているOSは「Microsoft® Windows® 2000 Advanced Server 日本語版(以降、「Windows 2000」と呼ぶ)」です。 Windows NT 4.0については、この後の項を参照してください。その他のOSをインストー ルするときはお買い求めの販売店または保守サービス会社にお問い合わせください。

# オプションの大容量記憶装置ドライバをインストールする場合

オプションの大容量記憶装置ドライバをインストールする場合は、246ページの「オプションの大容量記憶装置ドライバのインストール」を参照して、セットアップ情報ファイルを作成してください。

# Windows 2000について

Windows 2000は、シームレスセットアップでインストールできます。ただし、次の点に ついて注意してください。

- インストールを始める前にオプションの増設やExpressサーバ本体のセットアップ
   (BIOSやオプションボードの設定)をすべて完了させてください。
  - NECが提供している別売のソフトウェアパッケージにも、インストールに関する説明 書が添付されていますが、本装置へのインストールについては、本書の説明を参照して ください。
  - シームレスセットアップを完了した後に29ページを参照して「メモリダンプの設定」などの障害処理のための設定をしてください。

## ミラー化されているボリュームへのインストールについて

[ディスクの管理]を使用してミラー化されているボリュームにインストールする場合は、インストールの実行前にミラー化を無効にして、ベーシックディスクに戻し、インストール完 了後に再度ミラー化してください。

ミラーボリュームの作成あるいはミラーボリュームの解除および削除は[コンピュータの管理]内の[ディスクの管理]から行えます。

# MO装置の接続について

Windows 2000をインストールするときにMO装置を接続したまま作業を行うと、インストールに失敗することがあります。MO装置を外してインストールを最初からやり直してください。

OSをインストールするハードディスクを接続しているSCSIコントローラ以外のSCSIコント ローラにハードディスクを接続する場合は、OSをインストールした後から行ってください。

#### 作成するパーティションサイズについて

システムをインストールするパーティションの必要最小限のサイズは、次の計算式から求め ることができます。

1000MB + ページングファイルサイズ + ダンプファイルサイズ 1000MB = インストールに必要なサイズ ページングファイルサイズ(推奨) = 搭載メモリサイズ × 1.5 ダンプファイルサイズ = 搭載メモリサイズ + 12MB

- ページングファイルの初期サイズを「推奨」値未満に設定すると正確なデバッグ情報を採 重要 取できない場合があります。
  - 搭載メモリサイズが4GB以上で、Microsoft Windows 2000 Advanced Server 日本語版」をインストールする場合は、ページングファイルサイズを2060MBに設定 することを推奨します。
    - 搭載メモリサイズが2GB以上の場合のダンプファイルサイズは、「2048MB+12MB」 です。

例えば、搭載メモリサイズが512MBの場合、必要最小限のパーティションサイズは、上記 の計算方法から

 $1000MB + (512MB \times 1.5) + (512MB + 12MB) = 2292MB$ 

となります。

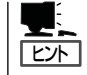

シームレスセットアップでインストールしている場合は、上記計算方法で、必要最小限の パーティションサイズが2000MBより少なくなった場合でも、2000MB以上のパーティショ ンサイズを作成してください。

## ディスク構成について(「MAINTE\_P」と表示されている領域について)

ディスク領域に、「MAINTE\_P」と表示された領域が存在する場合があります。

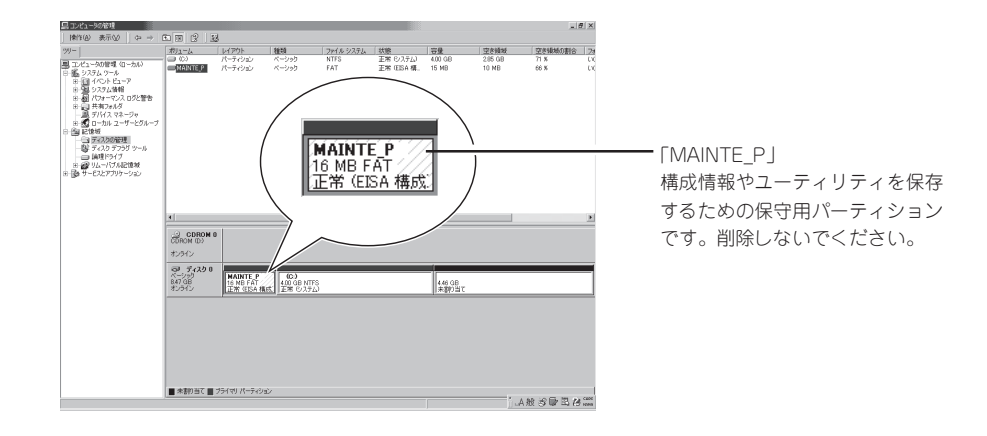

シームレスセットアップで行うセットアップの流れを図に示します。

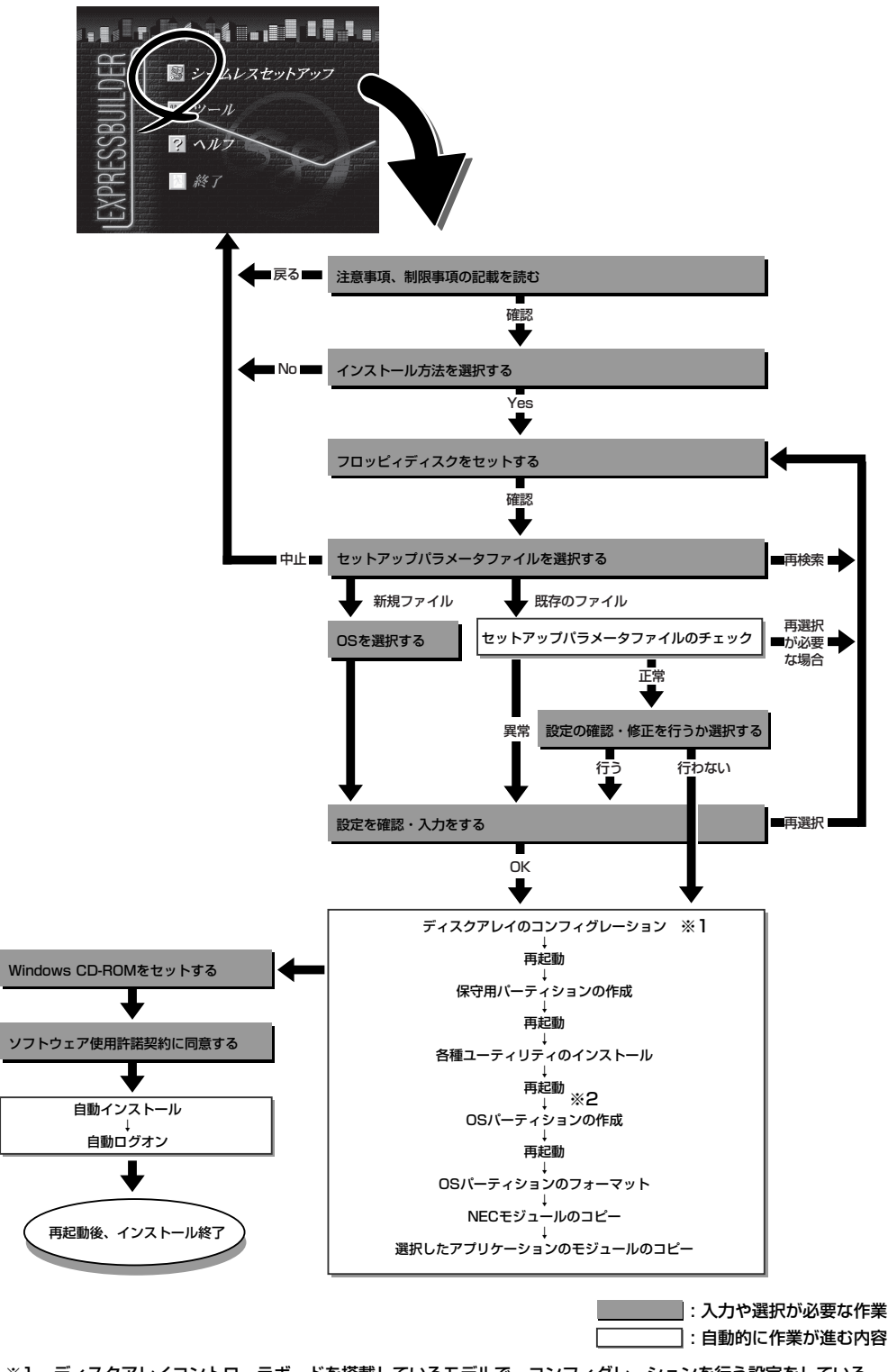

 ※1 ディスクアレイコントローラボードを搭載しているモデルで、コンフィグレーションを行う設定をしている 場合のみ。
 ※2 OSの選択で [その他]を選択したときはここで終了する。

# セットアップの手順

次にシームレスセットアップを使ったセットアップの手順を説明します。 セットアップパラメータFDを準備してください。事前に設定したセットアップパラメータ FDがない場合でもインストールはできますが、その場合でもMS-DOS 1.44MBフォーマッ ト済みのフロッピーディスクが1枚必要となります。セットアップパラメータFDは EXPRESSBUILDERパッケージの中のブランクディスクを使用するか、お客様でフロッピー ディスクを1枚用意してください。

# │ **〒一〇** システムの構成を変更した場合は「システムのアップデート」を行ってください。 「国要

1. 周辺装置、Expressサーバの順に電源をONし、BIOS SETUP(157ページ参照)を起動してBoot デバイス優先順位を次のように設定する。

<設定方法: 「Boot」→1.ATAPI CD-ROM Drive 2.Removal Devices 3.Hard Drive>

- 2. ExpressサーバのCD-ROMドライブにCD-ROM「EXPRESSBUILDER」をセットする。
- CD-ROMをセットしたら、リセットする(<Ctrl> + <Alt> + <Delete>キーを押す)か、電源を OFF/ONしてExpressサーバを再起動する。

CD-ROMからシステムが立ち上がり、EXPRESSBUILDERが起動します。

 Expressサーバで使用するキーボードを 選択する。

EXPRESSBUILDERを初めて起動する と、キーボードの選択メニューが現れま す。このメニューは、1度設定を行うと 以降は表示されません。

しばらくすると「EXPRESSBUILDER トップメニュー」が表示されます。

[シームレスセットアップ]をクリックする。

「セットアップパラメータFDを挿入して ください。」というメッセージが表示され ます。

| Express5800シリーズ EXPR | ESSBUILDER Ver2.xxx-x | Copyright( | C) NEC Corporation | 2000 |
|----------------------|-----------------------|------------|--------------------|------|
| [キーボード選択]            |                       |            |                    |      |
| 日本語キーボード(標準)         |                       |            |                    |      |
| 英語キーボード              |                       |            |                    |      |

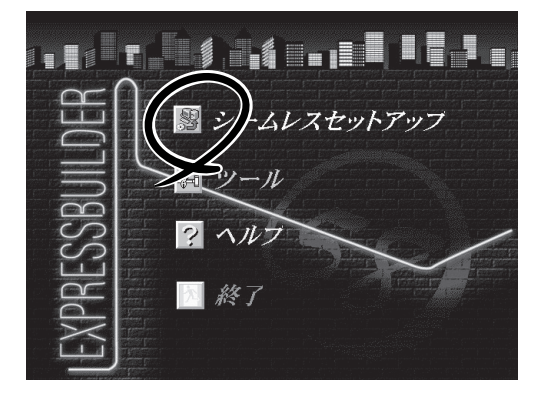

6. 「セットアップパラメータFD」をフロッピーディスクドライブにセットし、[確認]ボタンをクリッ クする。

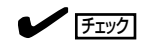

「セットアップパラメータFD」をお持ちでない場合でも、空の1.44MBのフォーマット済みフ ロッピーディスクをフロッピーディスクドライブにセットし、[確認]ボタンをクリックしてく ださい。

#### [設定済のセットアップパラメータFDをセットした場合]

セットした「セットアップパラメータFD」内のセットアップ情報ファイルが表示されます。

 インストールに使用するセットアップ情報ファイル 名を選択する。

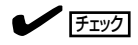

選択されたセットアップ情報ファイルに修正でき ないような問題がある場合(たとえば ExpressPicnic Ver.3以前で作成される「Picnic-FD」をセットしているときなど)、再度「セットアッ プパラメータFD」のセットを要求するメッセージが 表示されます。セットしたフロッピーディスクを 確認してください。

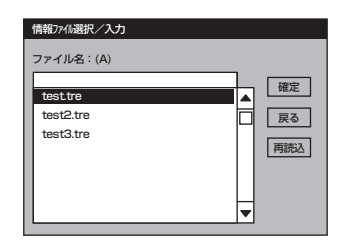

セットアップ情報ファイルを指定すると、「セットアップ情報ファイルのパラメータの確認、 修正を行いますか」というメッセージが表示されます。

② 確認する場合は [確認]ボタンを、確認せずにそのままインストールを行う場合は、[スキップ] ボタンをクリックする。

[確認]ボタン をクリック→手順 8へ進む [スキップ]ボタンをクリック→ 手順9へ進む

#### [ブランクディスクをセットした場合]

 [ファイル名:(A)]の下にあるボックス部分をクリック するか、<A>キーを押す。

入力ボックスが表示されます。

ファイル名を入力する。

[オペレーティングシステムインストールメニュー] が表示されます。リストには、装置がサポートして いるOSが表示されます。

③ リストボックスからインストールす る[Windows 2000]を選択する。

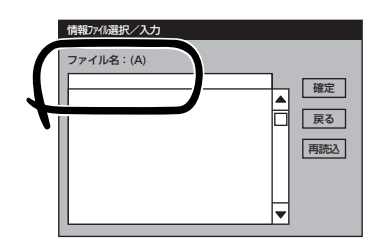

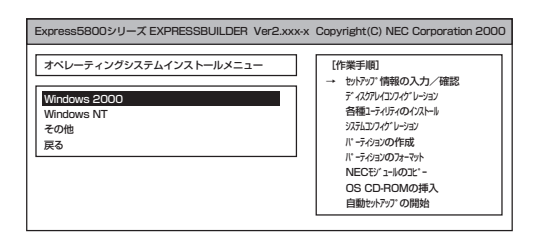

7. OSのインストール中に設定する内容を確認する。

Expressサーバ本体にディスクアレイコ ントローラボードが搭載されている場合 は、[アレイディスクの設定]画面が表示 されます。設定内容を確認し、必要なら 修正を行ってから[次へ]ボタンをクリッ クしてください。

| [アレイディスクの設定] AMIディスクアレイコントロ | 1-9                  |
|-----------------------------|----------------------|
| アレイディスクの設定                  | する                   |
| RAIDの作成                     | 既存 <u>RAID</u> を使用する |
| 接続ディスクのトー外数                 |                      |
| パッウを構成するディズ敷                |                      |
| パッウを構成する RAID               |                      |
| ライトモードの設定                   |                      |
| ライトモードの種類                   |                      |
|                             | <b>再読込 次へ ^レン°</b>   |

# 

AMI社製のディスクアレイコントローラを使用したシステムで新規にRAIDを作成する場合、以下の2つの条件に当てはまるとパックに含まれない物理ディスクがホットスペア(スタンバイ)に 設定されます。

- パックに含まれない物理ディスクが1台のみ存在する。
- 作成するシステムドライブ(論理ドライブ)に冗長性のあるRAIDレベル(RAID1/RAID5など) を指定した。

次に、[NEC基本情報]画面が表示されま す。設定内容を確認し、必要なら修正を 行ってから [次へ]ボタンをクリックして ください(画面中の「対象マシン」は機種に よって表示が異なります。)

以降、画面に表示される[次へ]、[戻る]、[ヘルプ]ボタンをクリックして設定を 確認しながら画面を進めてください。設 定内容は必要に応じて修正してください。 <表示例>

| 対象マシン                     | Express5800/xxx     |
|---------------------------|---------------------|
| OS の種類                    | Windows 2000 Server |
| パーティションの使用方法              | 新規に作成する             |
| パーティションサイズ(2000MB~,全領域=*) | 2000                |
| ファイルシステムの NTFSへのコンバート     | する                  |
| サービスバックの適用                | する                  |
| 1221-111-2                | WINNT               |
|                           |                     |

# ਰਾ

 「パ・ティションの使用方法」で「既存パ・ティションを使用する」を選択すると、最初のパーティション (保守用パーティションを除く)の情報はフォーマットされ、すべてなくなります。それ以 外のパーティションの情報は保持されます。下図は、保守用パーティションが用意されてい る場合に情報が削除されるパーティションを示しています。

| 第1パーティション    | 第2パーティション | 第3パーティション | 第4パーティション |
|--------------|-----------|-----------|-----------|
| <保守用パーティション> |           |           |           |
| 保持           | 削除        | 保持        | 保持        |

- 設定内容に不正がある場合は、次の画面には進めません。
- 前画面での設定内容との関係でエラーとなり、前画面に戻って修正し直さなければならない 場合もあります。
- セットアップの途中で、Windows 2000をインストールするパーティションを設定する 画面が表示されます。このとき表示される先頭にある16MBの領域は、Express5800シ リーズ特有の構成情報や専用のユーティリティを保存するために使用されるパーティション です。この領域の削除は推奨しませんが、16MBの領域を確保させたくない場合は、マ ニュアルセットアップでインストールを行ってください。シームレスセットアップでは削除 できません。
- パーティションサイズは、必ず必要最小限以上にしてください。

<次ページへ続く>

# **₩**-0 iii

- 「パーティションの使用方法」で「新規に作成する」を選択したとき、「パーティション」の設 定値は実領域以上の値を指定しないでください。
- 「パーティション」に2000MB以外を指定した場合はNTFSへのコンバートが必要です。
- ●「パーティションの使用方法」で「既存パーティションを使用する」を選択したとき、流用するパーティション以外(保守領域を除く)にパーティションが存在しなかった場合、そのディスクの最大領域を確保してWindows 2000をインストールします。
- ダイナミックディスクにアップグレードしたディスクに対して、「パーティションの使用方法」で「既存パーティションを使用する」は設定しないでください。

# 

- [NEC基本情報] 画面にある[再読込] ボタンをクリックすると、セットアップ情報ファイルの選択画面に戻ります。[再読込] ボタンは、[NEC基本情報] 画面にのみあります。
- [コンピュータの役割] 画面にある[終了] ボタンをクリックすると、その後の設定はシーム レスセットアップの既定値を自動的に選択して、インストールを行います。

設定を完了すると自動的に再起動します。

8. オプションの大容量記憶装置ドライバの モジュールをコピーする。

オプションの大容量記憶装置ドライバをイ ンストールする場合は、大容量記憶装置に 添付されているフロッピーディスクをフ ロッピーディスクドライブにセットし、 メッセージに従って操作してください。

 追加するアプリケーションをインストー ルする。

シームレスセットアップに対応している アプリケーションを追加でインストール する場合は、メッセージが表示されま す。

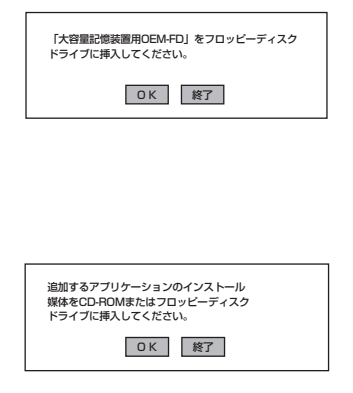

 メッセージに従ってCD-ROMFEXPRESSBUILDER」とセットアップパラメータFDをCD-ROMド ライブとフロッピーディスクドライブから取り出し、Windows 2000 CD-ROMをCD-ROMドラ イブにセットする。

[ソフトウェア使用許諾契約]画面が表示されます。

 よく読んでから、同意する場合は、[同意 します]ボタンをクリックするか、<F8> キーを押す。同意しない場合は、[同意し ません]ボタンをクリックするか、<F3> キーを押す。

| PageDown ‡-            | を使ってスクロールしてく                    | ださい。             |          |   |  |
|------------------------|---------------------------------|------------------|----------|---|--|
|                        |                                 |                  |          |   |  |
|                        |                                 |                  |          |   |  |
|                        |                                 |                  |          |   |  |
|                        |                                 |                  |          |   |  |
|                        |                                 |                  |          |   |  |
|                        |                                 |                  |          |   |  |
| Windows 20<br>「同音」。ません | )0のライセンスに同意され<br>.1 を迎ぶとヤットアップ2 | しますか?<br>を由止します。 |          |   |  |
| Light Oak Ch           |                                 |                  | の回答もいます。 | + |  |

# **₩**0

- 同意しないと、セットアップは終了し、Windows 2000はインストールされません。
- 「Netware用ゲートウェイ(とクライアント)サービス」をインストールするように設定している場合は、最初のログオン時に「Netware用ゲートウェイ(とクライアント)サービス」の詳細設定を行うように画面がボップアップされます。適切な値を設定してください。
- 12. NEC基本情報で「サービスパックの適用」を[する]にした場合は、次の操作をする。
  - ① Windows 2000 CD-ROMをCD-ROMドライブから取り出す。
  - メッセージに従ってWindows 2000 Service Pack 1 CD-ROMをCD-ROMドライブにセットする。

Windows 2000と指定したアプリケーションは自動的にインストールされ、システムにログオンします。

13. ネットワークドライバの詳細設定をする。

標準装備のネットワークドライバは、自動的にインストールされますが、転送速度とDuplexモードの設定が必要です。

スタートメニューから[設定]をポイントし[ネットワークとダイヤルアップ接続]をクリックする。

[ネットワークとダイヤルアップ接続]ダイアログボックスが表示されます。

② [ローカル エリア接続]アイコンを右クリックし、ポップアップメニューから[プロパティ]を クリックする。

[ローカル エリア接続のプロパティ]ダイアログボックスが表示されます。

③ [構成]ボタンをクリックする。

ネットワーク アダプタのプロパティダイアログボックスが表示されます。

- ④ [詳細設定]タブをクリックし、[Link Speed & Duplex]のHUBの設定値と同じ値に設定する。
- (5) ネットワーク アダプタのプロパティダイアログボックスの[OK]ボタンをクリックする。
- ⑥ [ローカル エリア接続のプロパティ]ダイアログボックスの[OK]ボタンをクリックする。

また、必要に応じてプロトコルやサービスの追加/削除をしてください。[ネットワークとダイヤ ルアップ接続]からローカルエリア接続のプロパティダイアログボックスを表示させて行います。

## 

サービスの追加にて、[ネットワークモニタ]を追加することをお勧めします。[ネットワークモ ニタ]は、[ネットワークモニタ]をインストールしたコンピュータが送受信するフレーム(また はパケット)を監視することができます。ネットワーク障害の解析などに有効なツールです。イ ンストールの手順は、この後の「障害処理のためのセットアップ」を参照してください。

- 14. オプションのデバイスでドライバをインストールしていないものがある場合は、オプションに添 付の説明書を参照してドライバをインストールする。
- 15. 29ページの「障害処理のためのセットアップ」を参照してセットアップをする。

以上でシームレスセットアップを使ったセットアップは完了です。

# SCSIドライバ(N8503-55)のセットアップ

Windows 2000をインストールした後、N8503-55 SCSIコントローラを取り付ける場合 は、以下の手順に従ってN8503-55 SCSIドライバをインストールしてください。 なお、本ドライバをインストールするには、Windows2000 OEM-DISK for EXPRESSBUILDERが必要です。33ページの「サポートディスクを作るには?」を参照し て、事前に作成してください。

- N8503-55 SCSIコントローラを取り付けて、システムを立ち上げる。 [新しいハードウェアウィザード]が起動されます。
- 2. [次へ]ボタンをクリックする。
- 3. 「このデバイスの既知のドライバを表示して、その一覧から選択する」を選択し、 [次へ]ボタンをクリックする。
- 「SCSIとRAIDコントローラ」を選択して、[次へ]ボタンをクリックする。
- 「Windows 2000 OEM DISK for EXPRESSBUILDER」をフロッピーディ スクドライブにセットし、「ディスク使 用]ボタンをクリックする。
- 6. 「A:¥」と入力し[OK]ボタンをクリックする。
- 製造元「ConnectCom Solutions,Inc」、 SCSIアダプタ「Win2K AdvanSys Ultra2 wide SCSI Adapter」を選択し、[次へ]ボ タンをクリックする。
- 8. デバイスドライバのインストール開始画 面で[次へ]ボタンをクリックする。

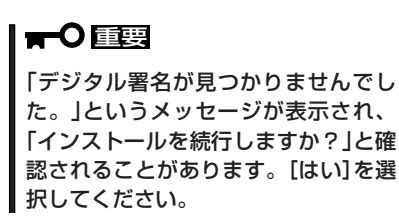

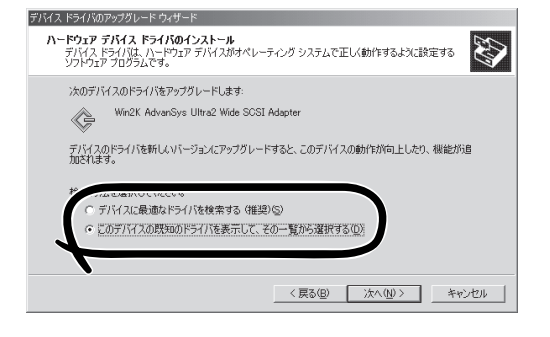

| デバイス ドライバのアップグレード ウィサード<br>デバイス ドライバの選択<br>このデバイスには、どのドライバをイン | 121-111#\$#?                                                                                                    |
|---------------------------------------------------------------|----------------------------------------------------------------------------------------------------|
| ハードウェア デバイスの製造元<br>イスクがある場合は、「ディスクタ                           | とモデルを選択して じたへ] をクリックしてください。インストールするドライパのデ<br>5月1をクリックしてください。                                                                          |
| 製造元位).<br>ConnectCom Solutions, Inc.<br>Promise Technology    | モデル(D):<br>Win2X AdvanSys Ultra Wide SOSI Adapter<br>WIN2X AdvanSys Ultra@WideSoSi Adapter<br>Win2X AdvanSys Ultra3 Wide SOSI Adapter |
|                                                               | ディスク使用(出)                                                                                                    |
|                                                               | 〈戻る(四) 次へ(11) > キャンセル                                                                                                    |

ドライバのコピーが開始され、終了後、[完了]を選択すると、インストールは終了します。

- 9. システムを再起動する。
- 10. 再起動後、システムのアップデートを行う。

# 障害処理のためのセットアップ

障害が起きたとき、より早く、確実に障害から復旧できるように、あらかじめ次のような セットアップをしておいてください。

# メモリダンプ(デバッグ情報)の設定

Expressサーバ内のメモリダンプ(デバッグ情報)を採取するための設定です。

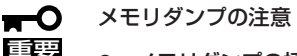

- メモリダンプの採取は保守サービス会社の保守員が行います。お客様はメモリダンプの 設定のみを行ってください。
  - ここで示す設定後、障害が発生し、メモリダンプを保存するために再起動すると、起動時に仮想メモリが不足していることを示すメッセージが表示される場合がありますが、そのまま起動してください。起動し直すと、メモリダンプを正しく保存できない場合があります。

システムのプロパティ

全般 | ネットワーク ID | ハードウェア | ユーザー プロ

次の手順に従って設定します。

- スタートメニューの[設定]をポイントし、[コントロールパネル]をクリックする。
   [コントロールパネル]ダイアログボックスが表示されます。
- [システム]アイコンをダブルクリックする。
   [システムのプロパティ]ダイアログボックスが表示されます。
- 3. [詳細]タブをクリックする。
- 4. [起動/回復]ボタンをクリックする。

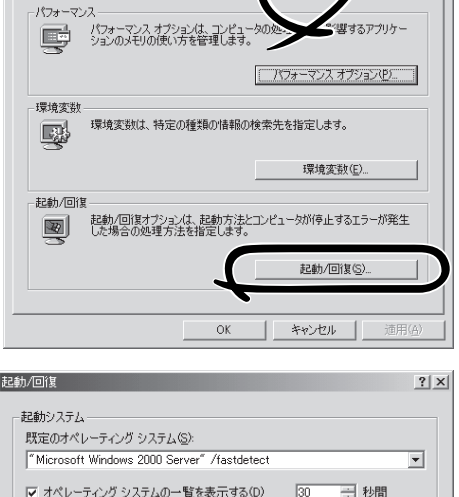

イル 詳細

 テキストボックスにデバッグ情報を書き 込む場所を入力する。
 <Dドライブに「MEMORY.DMP」という ファイル名で書き込む場合>

#### D:¥MEMORY.DMP

**≖**O ≣要

- デバッグ情報の書き込みは[カーネルメモリダンプ]を指定することを推奨します。
- Expressサーバに搭載しているメ モリ容量+12MB以上の空き容量の あるドライブを指定してください。

| 起動/回復                                       | <u>?  ×</u> |
|---------------------------------------------|-------------|
| - 記動システム                                    |             |
| 既定のオペレーティング システム(S):                        |             |
| "Microsoft Windows 2000 Server" /fastdetect | -           |
| ▼ オペレーティング システムの一覧を表示する(D) 30 → 秒間          |             |
| -<br>システム エラー                               |             |
| ▶ システム ログにイベントを書き込む(1)                      |             |
| ✓ 管理警告を送信する(E)                              |             |
| ☑ 自動的に再起動する(B)                              |             |
| 「デバッグ情報の書き込み ―                              |             |
| カーネル メモリ ダンプ                                |             |
|                                             |             |
| XSystemRootX¥MEMORY.DMP                     |             |
| ▼ 以仔のファイルに上書さする型                            |             |
|                                             |             |
| <u> </u>                                    |             |

? ×

- 6. [パフォーマンス]タブをクリックする。
- 7. [仮想メモリ]ダイアログボックスの[変更]ボタンをクリックする。
- 8. [選択したドライブのページングファイルサイズ]ボックスの[初期サイズ]を[推奨]値以上に変更 し、[設定]ボタンをクリックする。

# ਰਾ

ページングファイルの初期サイズを「推奨」値未満に設定すると正確なデバッグ情報を採取でき ない場合があります。「推奨」値については、「作成するパーティションサイズについて(21ペー ジ)」を参照してください。

9. [OK]ボタンをクリックする。

設定の変更内容によってはシステムを再起動するようメッセージが表示されます。メッセージに 従って再起動してください。

# ワトソン博士の設定

Windows 2000ワトソン博士はアプリケーションエラー用のデバッガです。アプリケーショ ンエラーを検出するとExpressサーバを診断し、診断情報(ログ)を記録します。診断情報を 採取できるよう次の手順に従って設定してください。

- 1. スタートメニューの[ファイル名を指定して実行]をクリックする。
- 2. [名前]ボックスに[drwtsn32.exe」と入力 し、[OK]ボタンをクリックする。

[Windows 2000 ワトソン博士]ダイアロ グボックスが表示されます。

- ファイル名法ド定して実行
   ? ×

   実行したいアプリケーション名、または開きたいフォルダやドキュメント名、インターネットリソース名を入力してください。

   名前(c)
   drwtsn32exel

   OK
   キャンセル
- 3. [ログファイルパス]ボックスに診断情報 の保存先を指定する。

「DRWTSN32.LOG」というファイル名で 保存されます。

# **チェック**

ネットワークパスは指定できません。 ローカルコンピュータ上のパスを指定 してください。

[クラッシュダンプ]ボックスにクラッシュダンプファイルの保存先を指定する。

# 

「クラッシュダンプファイル」は Windows Debuggerで読むことができ るバイナリファイルです。

| ≫ Windows 2000 ワト<br>ログ ファイノ パス(L):<br>クラッシュ ミップ(P): | ソン博士<br>s¥All Users¥E<br>C:¥Documents                                                                         | Documents¥DrWa<br>s and Settings¥Al | ? ×<br>tson 参照(@)<br>II Us 参照(Q) |
|------------------------------------------------------|----------------------------------------------------------------------------------------------------|-------------------------------------|----------------------------------|
| WAVE ファイ 1999<br>インストラクションの数(<br>保存するエラー数(N):        | p: [                                                                                                    | 10                                  |                                  |
| <ul> <li></li></ul>                                  | <ol> <li>デーブル(D)</li> <li>コンテキストを<br/>マイルに注意力の(E)</li> <li>クスによる通知の<br/><u>S</u>)</li> <li>ファイルの代生</li> </ol> | ンプ(A)<br>,<br>(D)                   |                                  |
| アプリケーション エラー                                         | ®                                                                                                    | 表示心                                 | 597 <u>©</u> )                   |
|                                                      |                                                                                                    |                                     |                                  |
| OK                                                   | キャン                                                                                                    | 1011 A.I                            | プ(円)                             |

- 5. [オプション]ボックスにある次のチェックボックスをオンにする。
  - □ ダンプシンボルテーブル
  - □ すべてのスレッドコンテキストをダンプ
  - □ 既存のログファイルに追加
  - □ クラッシュダンプファイルの作成

それぞれの機能の説明についてはオンラインヘルプを参照してください。

6. [OK]ボタンをクリックする。

# ネットワークモニタのインストール

ネットワークモニタを使用することにより、ネットワーク障害の調査や対処に役立てること ができます。ネットワークモニタを使用するためには、インストール後、システムの再起動 を行う必要がありますので、障害が発生する前にインストールしておくことをお勧めしま す。

- スタートメニューから[設定]をポイントし、[コントロールパネル]をクリックする。
   [コントロールパネル]ダイアログボックスが表示されます。
- [アプリケーションの追加と削除]アイコンをダブルクリックする。
   「アプリケーションの追加と削除]ダイアログボックスが表示されます。
- [Windows コンポーネントの追加と削除]をクリックする。
   [Windows コンポーネント ウィザード]ダイアログボックスが表示されます。
- コンポーネントの[管理とモニタ ツール]チェック ボックスをオンにして[次へ]ボタンをクリック する。
- 5. ディスクの挿入を求めるメッセージが表示された場合は、Windows 2000 CD-ROMをCD-ROM ドライブにセットして[OK]ボタンをクリックする。
- 6. [Windows コンポーネント ウィザード]ダイアログボックスの[完了]ボタンをクリックする。
- 7. [アプリケーションの追加と削除]ダイアログボックスの[閉じる]ボタンをクリックする。
- 8. [コントロールパネル]ダイアログボックスを閉じる。

ネットワークモニタは、スタートメニューから[プログラム]→[管理ツール]をポイントし、 [ネットワークモニタ]をクリックすることにより、起動することができます。 操作の説明については、オンラインヘルプを参照してください。

# 管理ユーティリティのインストール

添付のCD-ROMFEXPRESSBUILDERJには、Express5800/180Rb-7監視用のFESMPRO/ ServerAgentJおよびExpressサーバ・ワークステーション管理用のFESMPRO/ ServerManagerJが収録されています。ESMPRO/ServerAgentは、シームレスセットアッ プで自動的にインストールすることができます。

[スタート]メニューの[プログラム]にインストールしたユーティリティのフォルダがあるこ とを確認してください。シームレスセットアップの設定でインストールしなかった場合は、 第3編の「ソフトウェア編」を参照して個別にインストールしてください。

ユーティリティには、ネットワーク上の管理PCにインストールするものもあります。詳し くは第3編の「ソフトウェア編」を参照してください。

# システムのアップデート ~Service Packの適用~

システムのアップデートは次のような場合に行います。

- システム構成を変更した場合
- 修復プロセスを使用してシステムを修復した場合

管理者権限のあるアカウント(Administratorなど) で、システムにログインした後、CD-ROM [EXPRESSBUILDER]をExpressサーバのCD-ROM ドライブにセットしてください。

表示された画面「マスターコントロールメニュー」の [ソフトウェアのセットアップ]を左クリックし、メ ニューから[システムのアップデート]をクリックする と起動します。以降は画面に表示されるメッセージに 従って処理を進め、Service Packを適用してくださ い。

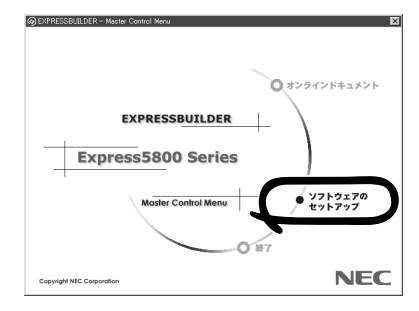

システムのセットアップを完了した後に本体標準装備のデバイスドライバをインストール するときや、SCSIドライバ(N8503-55)を追加でインストールするときなどにサポート ディスクが必要になります。

Windows 2000を使用している場合は、「Windows 2000 OEM-DISK for EXPRESSBUILDER」と呼ばれるサポートディスクが必要です。

「Windows 2000 OEM-DISK for EXPRESSBUILDER」は、添付のCD-ROM 「EXPRESSBUILDER」を使って作成します。

- 1. 3.5インチフロッピーディスクを1枚用意する。
- 2. 周辺装置、Expressサーバの順に電源をONにする。
- 3. ExpressサーバのCD-ROMドライブに添付のCD-ROM「EXPRESSBUILDER」をセットする。
- CD-ROMをセットしたら、リセットする(<Ctrl>+<Alt>+<Delete>キーを押す)か、電源をOFF/ ONしてExpressサーバを再起動する。

CD-ROMからシステムが立ち上がり、EXPRESSBUILDERが起動します。

- 5. [ツールメニュー]から[サポートディスクの作成]を選択する。
- 6. [サポートディスク作成メニュー]から[Windows 2000 OEM-DISK for EXPRESSBUILDER] を選択する。
- 7. 画面の指示に従ってフロッピーディスクをセットする。

「Windows 2000 OEM-DISK for EXPRESSBUILDER」が作成されます。

作成した「Windows 2000 OEM-DISK for EXPRESSBUILDER」はライトプロテクトをし、ラ ベルを貼って大切に保管してください。

Expressサーバの他にWindows 2000、または Windows NT 4.0、Windows 95/98で動作する コンピュータをお持ちの場合は、添付のCD-ROM [EXPRESSBUILDER]をCD-ROMドライ ブにセットすると表示される「マスターコント ロールメニュー」からWindows 2000 OEM-DISK for EXPRESSBUILDERを作成することも できます。

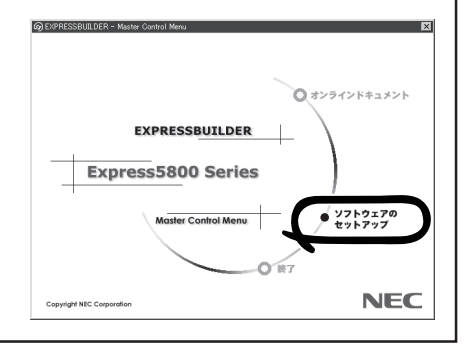

導入編

# Windows NT 4.0のセットアップ ~シームレスセットアップ~

ハードウェアのセットアップを完了してから、Windows NT 4.0やシステムのセットアップをします。再 インストールの際にも参照してください。

Windows NT 4.0のセットアップはEXPRESSBUILDERの「シームレスセットアップ」機能を使います。 「シームレスセットアップ」に関する説明やヒントは19ページを参照してください。

シームレスセットアップを使用しない場合は、オンラインドキュメント「Microsoft Windows NT 4.0 Server/Microsoft Windows NT 4.0 Server, Enterprise Editionインストレーションサプリメントガイド」を参照してセットアップしてください。

Expressサーバのセットアップはシームレスセットアップを使うことをお勧めします。

# OSのインストールについて

OSのインストールを始める前にここで説明する注意事項をよく読んでください。

# 本装置がサポートしているOSについて

Express5800/180Rb-7がサポートしているOSは次のとおりです。

- Microsoft® Windows NT® Server 4.0 日本語版(以降、「Windows NT 4.0」と呼ぶ)
- Microsoft® Windows NT® Server 4.0, Enterprise Edition 日本語版(以降、「Windows NT 4.0 EE」と呼ぶ)

Windows 2000については、この前の項を参照してください。その他のOSをインストール するときはお買い求めの販売店または保守サービス会社にお問い合わせください。

# オプションの大容量記憶装置ドライバをインストールする場合

オプションの大容量記憶装置ドライバをインストールする場合は、246ページの「オプションの大容量記憶装置ドライバのインストール」を参照して、セットアップ情報ファイルを作成してください。

# Windows NT 4.0 · Windows NT 4.0 EEについて

Windows NT Server 4.0 日本語版(Windows NT 4.0)とWindows NT Server 4.0, Enterprise Edition 日本語版(Windows NT 4.0 EE)は、シームレスセットアップですべて インストールできます。ただし、次の点について注意してください。

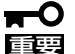

- インストールを始める前にオプションの増設やExpressサーバ本体のセットアップ (BIOSやオプションボードの設定)をすべて完了させてください。
  - NECが提供している別売のソフトウェアパッケージにも、インストールに関する説明 書が添付されていますが、本装置へのインストールについては、本書の説明を参照して ください。
  - Service Packについて

シームレスセットアップでは「Service Pack 5」以降を適用することができます。 Service Pack 5より前のバージョンを適用したい場合は、セットアップ情報ファイ ルの作成時に「サービスパックの適用」の項目で「しない」を選択してセットアップを行 い、Windows NT 4.0の起動後に、51ページを参照して「システムのアップデートを 行ってください。」(装置に添付されていないService Packを適用する場合は、お客様 でCD-ROMを用意してください。)

シームレスセットアップを完了した後に46ページを参照して「メモリダンプの設定」などの障害処理のための設定をしてください。

#### MO装置について

インストール時にMO装置を接続したままファイルシステムをNTFSに設定すると、ファイ ルシステムが正しく変換されません。MO装置を外してインストールを最初からやり直して ください。

#### 搭載メモリについて

3GBを超えるメモリを搭載したExpress5800にはWindows NT 4.0をインストールできません。

いったんメモリを取り外して3GB以下にしてからインストールしてください。

搭載しているメモリの容量は電源をONにした後、画面に表示されるメモリチェックのカウンタなどで確認してください。

### ディスク構成について

## ■「EISAユーティリティ」と表示された領域について

ディスク領域に、「EISAユーティリティ」という領域が表示される場合があります。 構成情報やユーティリティを保存するための保守用パーティションです。削除しない でください。

| <sup>2</sup> → <sup>2</sup> √2 / 7 <sup>1</sup> √2 / 2 / √2 / √2 / √2 / √2 / √2 / √2 / | <ul> <li>最初のパーティション<br/>構成情報やユーティリティを保存<br/>するための保守用パーティション<br/>です。削除しないでください。</li> <li>2つ目のパーティション</li> <li>存在しない場合もあります。存在<br/>する場合は、削除しても問題あり<br/>ません。</li> </ul> |
|----------------------------------------------------------------------------------------|----------------------------------------------------------------------------------------------------|
| ■ プライマリ パーティション                                                                        |                                                                                                    |

#### ■ その他

- OSをインストールするハードディスクを接続しているSCSIコントローラ以外の SCSIコントローラにハードディスクを接続する場合は、OSをインストールした 後から行ってください。
- ディスクアドミニストレータを使用してミラー化されているパーティションにインストールする場合は、インストールの実行前にミラー化を無効にして、インストール完了後に再度ミラー化してください。

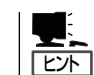

ミラー化あるいはミラーの解除は、ディスクアドミニストレータの[フォール トトレランス]メニューから行えます。

#### 作成するパーティションサイズについて

システムをインストールするパーティションの必要最小限のサイズは、次の計算式から求め ることができます。

200MB + ページングファイルサイズ + ダンプファイルサイズ 200MB = インストールに必要なサイズ ページングファイルサイズ(推奨) = 搭載メモリサイズ + 12MB ダンプファイルサイズ = 搭載メモリサイズ + 12MB

#### 

例えば、搭載メモリサイズが512MBの場合、必要最小限のパーティションサイズは、上記 の計算方法から

200MB + (512MB + 12MB) + (512MB + 12MB) = 1248MB

となります。

# セットアップの流れ

シームレスセットアップで行うセットアップの流れを図に示します。

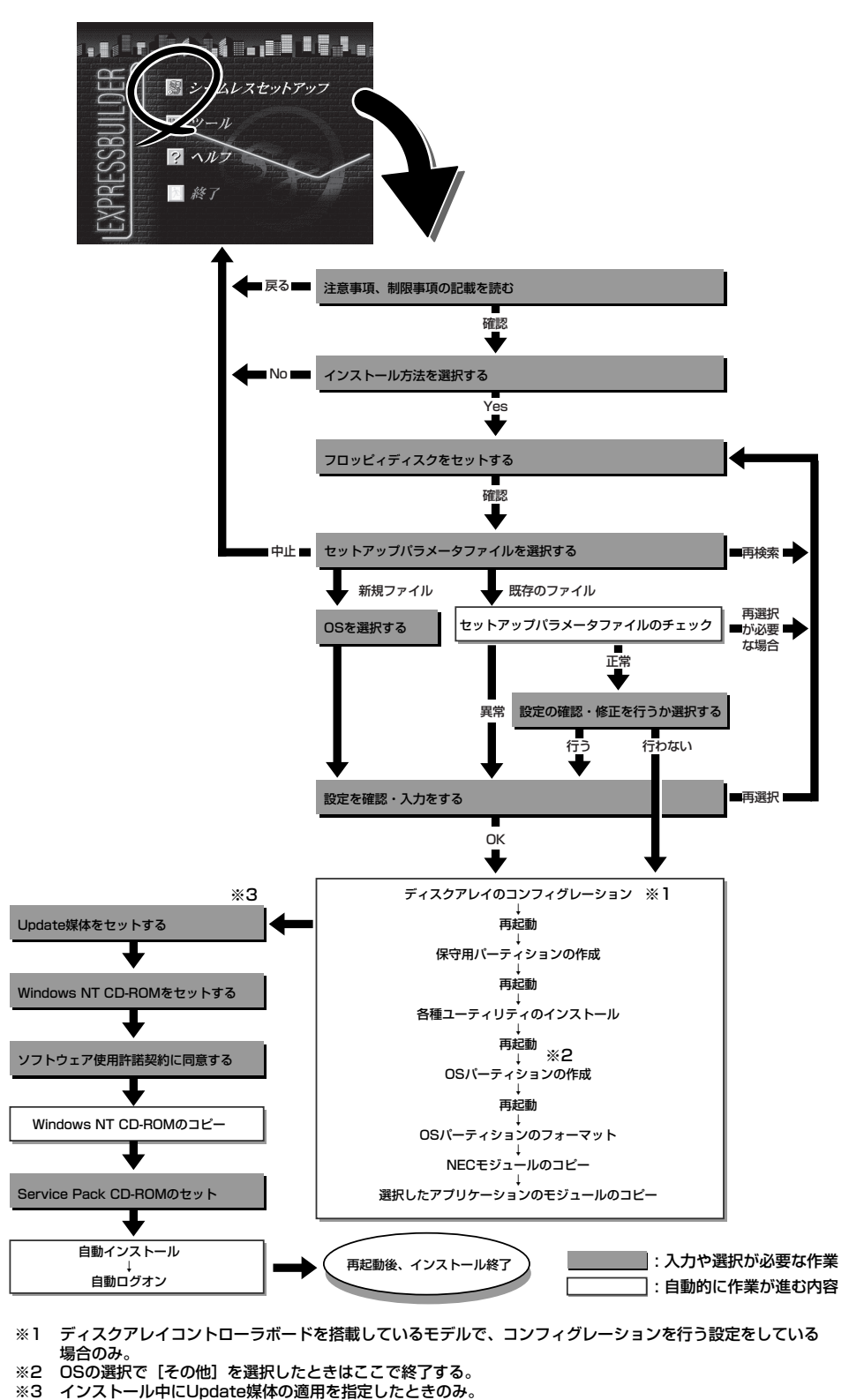

# セットアップの手順

重要

次にシームレスセットアップを使ったセットアップの手順を説明します。

セットアップパラメータFDを準備してください。事前に設定したセットアップパラメータ FDがない場合でもインストールはできますが、その場合でもMS-DOS 1.44MBフォーマッ ト済みのフロッピーディスクが1枚必要となります。セットアップパラメータFDは EXPRESSBUILDERパッケージの中のブランクディスクを使用するか、お客様でフロッピー ディスクを1枚用意してください。

- ┏-〇 システムの構成を変更した場合は「システムのアップデート」を行ってください。
  - Windows NTの起動後にグラフィックスアクセラレータドライバやネットワークアダ プタドライバの変更または追加する場合は、オンラインドキュメントの「Microsoft Windows NT 4.0 Server/Microsoft Windows NT Server 4.0, Enterprise Editionインストレーションサプリメントガイド」を参照してください。
    - Service Packについて

シームレスセットアップでは、「Service Pack 5」以降を適用することができます。 Service Pack 5より前のバージョンを適用したい場合は、セットアップ情報ファイ ルの作成時に「サービスパックの適用」の項目で「しない」を選択してセットアップを行 い、Windows NT 4.0の起動後に、51ページを参照して「システムのアップデート」 を行ってください。(装置に添付されていないService Packを適用する場合は、お客 様でCD-ROMを用意してください。)

1. 周辺装置、Expressサーバの順に電源をONし、BIOS SETUP(157ページ参照)を起動してBoot デバイス優先順位を次のように設定する。

<設定方法:「Boot」→1.ATAPI CD-ROM Drive 2.Removal Devices 3.Hard Drive>

- 2. ExpressサーバのCD-ROMドライブにCD-ROM「EXPRESSBUILDER」をセットする。
- CD-ROMをセットしたら、リセットする(<Ctrl> + <Alt> + <Delete>キーを押す)か、電源を OFF/ONしてExpressサーバを再起動する。

CD-ROMからシステムが立ち上がり、EXPRESSBUILDERが起動します。

 Expressサーバで使用するキーボードを 選択する。

EXPRESSBUILDERを初めて起動する と、キーボードの選択メニューが現れま す。このメニューは、1度設定を行うと 以降は表示されません。

しばらくすると「EXPRESSBUILDER トップメニュー」が表示されます。

[シームレスセットアップ]をクリックする。

「セットアップパラメータFDを挿入して ください。」というメッセージが表示され ます。

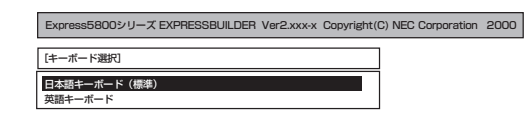

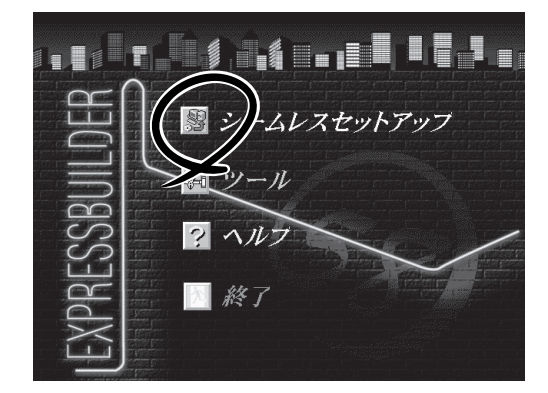

6. 「セットアップパラメータFD」をフロッピーディスクドライブにセットし、[確認]ボタンをクリックする。

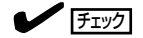

「セットアップパラメータFD」をお持ちでない場合でも、空の1.44MBのフォーマット済みフ ロッピーディスクをフロッピーディスクドライブにセットし、[確認]ボタンをクリックしてく ださい。

#### [設定済のセットアップパラメータFDをセットした場合]

セットした「セットアップパラメータFD」内のセットアップ情報ファイルが表示されます。

 インストールに使用するセットアップ情報ファイル 名を選択する。

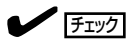

選択されたセットアップ情報ファイルに修正でき ないような問題がある場合(たとえば ExpressPicnic Ver.3以前で作成される「Picnic-FD」をセットしているときなど)、再度「セットアッ プパラメータFD」のセットを要求するメッセージが 表示されます。セットしたフロッピーディスクを 確認してください。

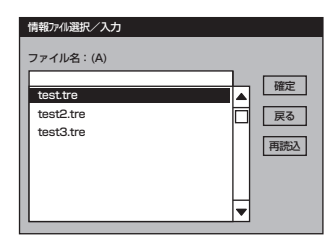

セットアップ情報ファイルを指定すると、「セットアップ情報ファイルのパラメータの確認、 修正を行いますか」というメッセージが表示されます。

② 確認する場合は [確認]ボタンを、確認せずにそのままインストールを行う場合は、[スキッフ°] ボタンをクリックする。

[確認]ボタンをクリック→手順 8へ進む [スキップ]ボタンをクリック→ 手順9へ進む

#### [ブランクディスクをセットした場合]

 [ファイル名:(A)]の下にあるボックス部分をクリック するか、<A>キーを押す。

入力ボックスが表示されます。

ファイル名を入力する。

[オペレーティングシステムインストールメニュー] が表示されます。リストには、装置がサポートして いるOSが表示されます。

リストボックスからインストールするOSを選択する。

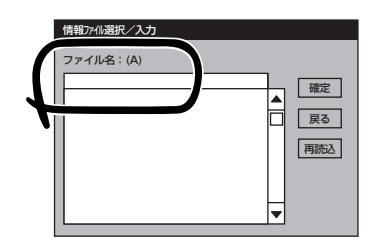

| Express5800シリーズ EXPRESSBUILDER Ver2.xxx                           | -x Copyright(C) NEC Corporation 2000                                                                                                    |
|-------------------------------------------------------------------|----------------------------------------------------------------------------------------------------|
| オペレーティングシステムインストールメニュー<br>Windows 2000<br>Windows NT<br>その他<br>戻る | 【作業手順】<br>→ セッドカブ 情報の入力/ 確認<br>ディ207/12/207 レション<br>含種2-747/207/20-3<br>パーディ2020で作成<br>パーディ2020で作成<br>パーディ2020です。<br>NECEC*1402C*-<br>OS CD-FOMの厚入<br>自動セトラップ の開始 |

[Windows NT 4.0]または[Windows NT 4.0 EE]をインストールする場合は、 [WindowsNT]を選択します。 7. OSのインストール中に設定する内容を確認する。

Expressサーバ本体にディスクアレイコ ントローラボードが搭載されている場合 は、[アレイディスクの設定]画面が表示 されます。設定内容を確認し、必要なら 修正を行ってから[次へ]ボタンをクリッ クしてください。

| [アレイディスウの設定] AMIディスクアレイコントロー | 9             |
|------------------------------|---------------|
| アレイディスクの設定                   | する            |
| RAIDの作成                      | 既存 RAID を使用する |
| 接続ディスクのトータル数                 |               |
| n°ックを構成するディス?数               |               |
| パックを構成する RAID                |               |
| ライトモードの設定                    |               |
| ライトモードの種類                    |               |
|                              |               |
|                              |               |
|                              | 再読込 次へ へび     |

# 

AMI社製のディスクアレイコントローラを使用したシステムで新規にRAIDを作成する場合、以下の2つの条件に当てはまるとパックに含まれない物理ディスクがホットスペア(スタンバイ)に設定されます。

- パックに含まれない物理ディスクが1台のみ存在する。
- 作成するシステムドライブ(論理ドライブ)に冗長性のあるRAIDレベル(RAID1/RAID5など) を指定した。

次に、[NEC基本情報] 画面が表示されま す。設定内容を確認し、必要なら修正を 行ってから [次へ] ボタンをクリックして ください(画面中の「対象マシン」は機種に よって表示が異なります。)

以降、画面に表示される[次へ]、[戻る]、[ヘルプ]ボタンをクリックして設定を 確認しながら画面を進めてください。設 定内容は必要に応じて修正してください。

| [NEC基本情報]              |                                 |
|------------------------|---------------------------------|
| 対象羽辺                   | Expreas5800/180Rb-7[xxx,xxx***] |
| OSの種類                  | WindowaN T4.0 Server.Server E.E |
| パーティションの使用方法           | 新規に作成する                         |
| ハ°ーティションサイズ            | 1024                            |
| ファイトシステムの NTFS へのコンバート | する                              |
| サービスパックの適用             | する                              |
| ሲአት–μካ°አ               | Winet                           |

| 再読込 | 次へ | ~#7° |
|-----|----|------|
|-----|----|------|

# **₩**O III

 「パーティションの使用方法」で「既存パーティションを使用する」を選択すると、最初のパーティション (保守用パーティションを除く)の情報はフォーマットされ、すべてなくなります。それ以 外のパーティションの情報は保持されます。下図は、保守用パーティションが用意されてい る場合に情報が削除されるパーティションを示しています。

| 第1パーティション    | 第2パーティション | 第3パーティション | 第4パーティション |
|--------------|-----------|-----------|-----------|
| <保守用パーティション> |           |           |           |
| 保持           | 削除        | 保持        | 保持        |

- 設定内容に不正がある場合は、次の画面には進めません。
- 前画面での設定内容との関係でエラーとなり、前画面に戻って修正し直さなければならない 場合もあります。
- 4GBを超えるパーティションサイズを指定したとき、Service Pack 5以降は必須です。 この場合、Windows NTを起動後もアンインストールできません。また、[ユーザ情報]画 面の[会社名]は必ず入力してください。

# 導入經

# 

- [NEC基本情報] 画面にある[再読込] ボタンをクリックすると、セットアップ情報ファイルの選択画面に戻ります。[再読込] ボタンは、[NEC基本情報] 画面にのみあります。
- [コンピュータの役割] 画面にある[終了] ボタンをクリックすると、その後の設定はシーム レスセットアップの既定値を自動的に選択して、インストールを行います。

設定を完了すると自動的に再起動します。

8. ディスクアレイシステムを構築する。

手順7の[ディスクアレイの設定]画面で設定した内容に従ってディスクアレイシステムを構築します。ディスクアレイコントローラボードを検出できなかったときや、ディスクアレイシステムを構築する設定をしなかったときは、次のステップへ進みます。

ディスクアレイシステムは次の手順で自動的に構築されます。

- ① RAIDレベルを自動で設定します。
- ② システムドライブを初期化します。

# ਰਾ

オート設定(RAIDレベルの自動設定)では、SCSIデータ転送パラメータを設定しません。変更 する必要があるときは、「ツール」の「ディスクアレイのコンフィグレーション」で設定してくだ さい。

9. 保守用パーティションを作成する。

保守用パーティションは次の手順で自動的に作成されます。

# 

すでに保守用パーティションが存在する場合、保守用パーティションの作成はスキップします。

- ① 保守用パーティションを作成します。終了後、自動的に再起動します。
- ② 保守用パーティションをフォーマットします。
- ③ 保守用の各種ユーティリティをインストールします。終了後、自動的に再起動します。

<手順6[ブランクディスクをセットした場合]の③で[その他]を選択した場合は以上でシームレス セットアップを終了します。以降は、オンラインドキュメント「インストレーションサプリメント ガイド」を参照してオペレーティングシステムをインストールしてください。[WindowsNT]を 選択した場合は、この後の手順を続けてください。> 10. OS領域を作成する。

OS領域は次の手順で自動的に作成されます。

① OS用のパーティションを作成します。終了後、自動的に再起動します。

# 

[NEC基本情報]画面の「パーティションの使用方法」メニューで「既存パーティションを使用する」を選択して いた場合、パーティションの作成は行いません。

- ② OS用パーティションをフォーマットします。
- グラフィックスアクセラレータのモ ジュールをコピーする。

グラフィックスアクセラレータボードに 添付されているインストールディスク(フ ロッピーディスク、あるいはCD-ROM) をフロッピーディスクドライブ、あるい はCD-ROMドライブにセットし、メッ セージに従って操作してください。

| グラフィックスアクセラレータドライバを<br>コピーします。<br>製造元が配布するインストールFD#1 (1/1)<br>をドライブに挿入してください。 |  |
|-------------------------------------------------------------------------------|--|
| 続行中断                                                                          |  |

# 

- [グラフィックス アクセラレータ ボード名]に「標準VGA」を選択した場合は、スキップされます。
- オプションのグラフィックスアクセラレータボードを接続していない時はスキップされます。
- 12. オプションの大容量記憶装置ドライバの モジュールをコピーする。

オプションの大容量記憶装置ドライバを インストールする場合は、大容量記憶装 置に添付されているフロッピーディスク をフロッピーディスクドライブにセット し、メッセージに従って操作してくださ い。

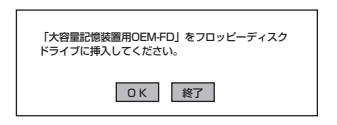

13. Update媒体のモジュールをコピーする。

メッセージに従ってインストールするUpdate媒体をフロッピーディスクドライブに挿入してください。

# 

[Update媒体の適用]で「しない」を選択した場合は、スキップされます。

# チェック

「Update媒体」とは、弊社がWebなどから発行する不具合解消用のフロッピーディスクのことです。適用すべき媒体がありましたら、予防保守のため適用してください。なければ必要ありません。

 追加するアプリケーションをインストー ルする。

> シームレスセットアップに対応している アプリケーションを追加でインストール する場合は、メッセージが表示されま す。

15. メッセージに従ってCD-ROM 「EXPRESSBUILDER」をCD-ROMドラ イブから取り出し、Windows NT CD-ROMをCD-ROMドライブにセットす る。

[ソフトウェア使用許諾契約]画面が表示されます。

 よく読んでから、同意する場合は、[同意 します]ボタンを、同意しない場合は、 [同意しません]ボタンをクリックする。

> ➡● 重要 同意しないと、セットアップは終了 し、Windows NTはインストールされ ません。

OK 終了

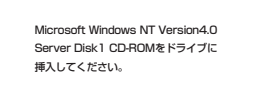

OK

| を選ぶとセットアップな<br>意が必要です。 | を中止します。                 |
|------------------------|-------------------------|
|                        | を選ぶとセットアップネ<br>Ĵ意が必要です。 |

- **17.** メッセージに従ってセットアップパラメータFDをフロッピーディスクドライブから取り出し、 Windows NT CD-ROMをCD-ROMドライブから取り出す。
- **18.** Service Pack 5以降のインストールを行う指定をしている場合は、メッセージに従って指定した バージョンのService Pack CD-ROMをCD-ROMドライブにセットする。

Windows NT 4.0と指定したアプリケーションは自動的にインストールされ、システムにログオンします。

[WindowsNTへようこそ]ダイアログボックスが表示されたら、インストールは完了です。

- Windows NT 4.0 へはローカルのadministratorとしてログオンします。バックアップドメインコントローラの場合は、自動的にログオンしません。
- ファイルシステムをNTFSにコンバートした場合

ファイルシステムをNTFSにコン バートしたときは、必ず Administrator権限を持ったユー ザーでログオンしてください。ま た、ログオン後に[FixAcls version 1.0]ダイアログボックスが表示さ れます。必ず、[Continue]ボタン をクリックしてください。

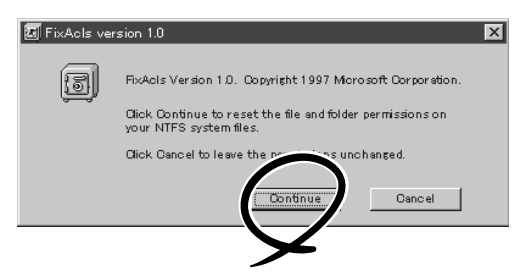

19. ネットワークドライバの詳細設定をする。

標準装備のネットワークドライバは、自動的にインストールされますが、転送速度とDuplexモードの設定が必要です。

- スタートメニューから[設定]をポイントし[コントロールパネル]をクリックする。
   [コントロールパネル]ダイアログボックスが表示されます。
- [ネットワーク]アイコンをダブルクリックする。
   [ネットワーク]ダイアログボックスが表示されます。
- [アダプタ]タブをクリックし、ネットワークドライバを選択後、[プロパティ]ボタンをクリックする。

ネットワークアダプタの[プロパティ]ダイアログボックスが表示されます。

- ④ [Advanced]タブをクリックし、[Speed]と[Duplex]をHUBの設定値と同じ値に設定する。
- (5) ネットワークアダプタのプロパティダイアログボックスの[OK]ボタンをクリックする。
- ⑥ [ネットワーク]ダイアログボックスの[OK]ボタンをクリックする。

また、必要に応じてプロトコルやサービスの追加/削除をしてください。[ネットワーク]ダイア ログボックスから[プロトコル]タブをクリックしてプロトコルを設定する画面を表示させて行い ます。

- **20.** オプションのデバイスでドライバをインストールしていないものがある場合は、オプションに添付の説明書を参照してドライバをインストールする。
- 21. 46ページの「障害処理のためのセットアップ」を参照してセットアップをする。

以上でシームレスセットアップを使ったセットアップは完了です。

# SCSIドライバ(N8503-55)のセットアップ

Windows NT 4.0をインストールした後、N8503-55 SCSIコントローラを取り付ける場合 は、以下の手順に従ってN8503-55 SCSIドライバをインストールしてください。 なお、本ドライバをインストールするには、Windows NT 4.0 OEM-DISK for EXPRESSBUILDERが必要です。51ページの「サポートディスクを作るには?」を参照し て、事前に作成してください。

- 1. N8503-55 SCSIコントローラを取り付けて、システムを立ち上げる。
- スタートメニューから[設定]をポイントし、[コントロールパネル]をクリックする。
   [コントロールパネル]ダイアログボックスが表示されます。
- 3. [SCSIアダプタ]アイコンをダブルクリックする。
- 4. [ドライバ]タブを選択して、[追加]ボタンをクリックする。
- **5.** [Windows NT 4.0 OEM DISK for EXPRESSBUILDER]をフロッピーディスクドライブにセットし、[ディスク使用]ボタンをクリックする。
- 6. 「A:¥」と入力し[OK]ボタンをクリックする。
- 製造元「ConnectCom Solutions,Inc」、 SCSIアダプタ「NT4 AdvanSys UW/ U2W/U3W SCSI Adapter」を選択し、 [OK]ボタンをクリックする。
- 8. システムを再起動する。
- 9. 再起動後、システムのアップデートを行う。

| ドライノ                                                                                                    | うのインストール                                                                                                    | ΙĔ                                                                  | × |
|----------------------------------------------------------------------------------------------------|----------------------------------------------------------------------------------------------------|---------------------------------------------------------------------|---|
|                                                                                                    | インストールしたいドライン<br>一覧にないドライバの                                                                                           | いを別っかして、[OK] を別っかしてください。<br>のインストール ディスクがある場合は、「ディスク使用] を別っかしてください。 |   |
| Action of the second second se | <u>ま元(M)</u> ):<br>前日子7ル)<br>laptec<br>merican Megatrends Inc.,<br>mreetCom Solutions, Inc.<br>omise Technology, Inc. | SCSI 7かつゆ<br>NT4 AdvanSys UW/U2W/U3W SCSI Ada                       |   |
|                                                                                                    |                                                                                                    | OK ++744                                                            |   |

45

# 障害処理のためのセットアップ

障害が起きたとき、より早く、確実に障害から復旧できるように、あらかじめ次のような セットアップをしておいてください。

# メモリダンプ(デバッグ情報)の設定

Expressサーバ内のメモリダンプ(デバッグ情報)を採取するための設定です。

★ 〇 メモリダンプの注意

重要

- メモリダンプの採取は保守サービス会社の保守員が行います。お客様はメモリダンプの 設定のみを行ってください。
- ここで示す設定後、障害が発生し、メモリダンプを保存するために再起動すると、起動時に仮想メモリが不足していることを示すメッセージが表示される場合がありますが、
   そのまま起動してください。起動し直すと、メモリダンプを正しく保存できない場合があります。

次の手順に従って設定します。

- スタートメニューの[設定]をポイントし、[コントロールパネル]をクリックする。
   [コントロールパネル]ダイアログボックスが表示されます。
- [システム]アイコンをダブルクリックする。
   [システムのプロパティ]ダイアログボックスが表示されます。
- [起動/シャットダウン]タブをクリックする。
- [システムログにイベントを書き込む]を チェックする。
- 5. [デバッグ情報を次へ書き込む]をチェックする。
- 6. テキストボックスにデバッグ情報を書き 込む場所を入力する。

<Dドライブに「MEMORY.DMP」という ファイル名で書き込む場合>

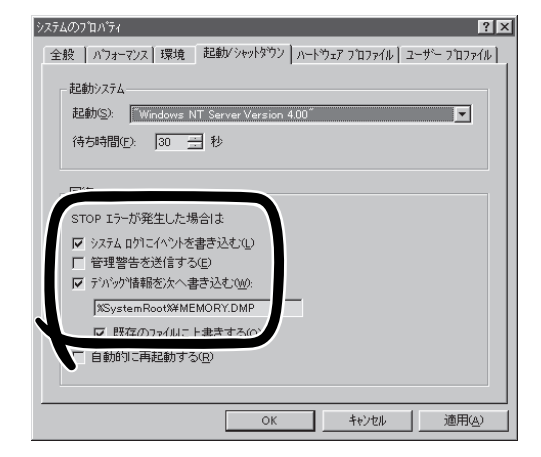

D:¥MEMORY.DMP

# **₩**O IEE

Expressサーバに搭載しているメモリ容量+12MB以上の空き容量のあるドライブを指定してください。

7. [パフォーマンス]タブをクリックする。

8. [変更]ボタンをクリックする。

[仮想メモリ]ダイアログボックスが表示されます。

9. [選択したドライブのページングファイルサイズ]ボックスの[初期サイズ]を[推奨]値以上に変更し、[設定]ボタンをクリックする。

# **₩**O III

ページングファイルの初期サイズを「推奨」値未満に設定すると正確なデバッグ情報を採取できません。「推奨」値については、「作成するパーティションサイズについて(36ページ)」を参照してください。

10. [OK]ボタンをクリックする。

設定の変更内容によってはシステムを再起動するようメッセージが表示されます。メッセージに 従って再起動してください。

# ワトソン博士の設定

Windows NTワトソン博士はアプリケーションエラー用のデバッガです。アプリケーション エラーを検出するとExpressサーバを診断し、診断情報(ログ)を記録します。診断情報を採 取できるよう次の手順に従って設定してください。

ファイル名を指定して実行

drwtsn32.exe

OK

名前

- 1. スタートメニューの[ファイル名を指定して実行]をクリックする。
- **2.** [名前]ボックスに[drwtsn32.exe]と入力 し、[OK]ボタンをクリックする。

[Windows NT ワトソン博士]ダイアログ ボックスが表示されます。

3. [ログファイルパス]ボックスに診断情報 の保存先を指定する。

「DRWTSN32.LOG」というファイル名で 保存されます。

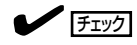

ネットワークパスは指定できません。 ローカルコンピュータ上のパスを指定 してください。

[クラッシュダンプ]ボックスにクラッシュダンプファイルの保存先を指定する。

# 

「クラッシュダンプファイル」は Windows Debuggerで読むことができ るバイナリファイルです。

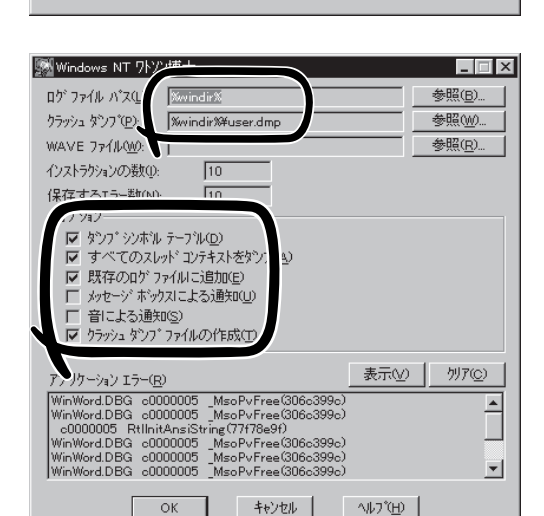

実行したいアプリケーション名、または開きたいワォルダやドキュメント名を 入力してくださし、

キャンセル

? X

-

参昭(B)...

- 5. [オプション]ボックスにある次のチェックボックスをオンにする。
  - □ ダンプシンボルテーブル
  - □ すべてのスレッドコンテキストをダンプ
  - □ 既存のログファイルに追加
  - □ クラッシュダンプファイルの作成

それぞれの機能の説明についてはオンラインヘルプを参照してください。

6. [OK]ボタンをクリックする。

# システム修復情報の更新

オペレーティングシステムのデータが破損した場合にそなえて、システムの修復が行えるようにするために、システム構成を変更したら、必ず「システムのアップデート」とともに「シ ステム修復情報の更新」をしてください。システム修復情報にはコンフィグレーションファ イルやレジストリファイルなどがあります。

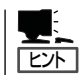

システム修復情報はフロッピーディスクにも保存できますが、アプリケーションのインス トールなどでレジストリが大きくなった場合、1枚のフロッピーディスクでは保存しきれな くなることがあります。

この場合、修復ディスクは正しく作成されませんが、正しく作成されなかったことを報告す るようなメッセージは表示されません。

Windows NTでは、ハードディスク上にある修復情報をみて、システムの修復ができるので、特に修復ディスクを作成する必要はありません。

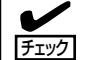

システムの修復を行う場合に「Windows NT 4.0 OEM-DISK for EXPRESSBUILDER」と 呼ばれるフロッピーディスクをセットするよ う要求される場合があります。 EXPRESSBUILDERの「マスターコントロー ルメニュー」の「ソフトウェアのセットアッ プ]ー[OEMディスクの作成]を選択してディ スクを作成してください(すでに作成してい る場合は、作成し直す必要はありません)。 詳しくは52ページを参照してください。

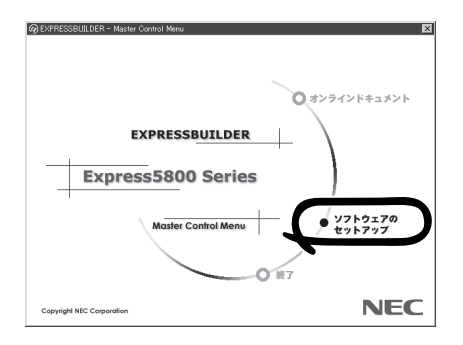

- 「システム修復情報の更新」はシステムに障害が発生し、起動しなくなったときにシステムが起動できるように復旧することを目的としています。「システム修復情報の更新」はシステムのバックアップを目的としたものではありません。
  - 運用中にシステムやコンポーネントを変更した場合にも以下の手順で「システム修復情報の更新」を行ってください。

- 1. スタートメニューの[ファイル名を指定して実行]をクリックする。
- 2. [名前]ボックスに「rdisk.exe」と入力し、 ファイル名を指定して実行 ? × [OK]ボタンをクリックする。 実行したいアプリケーション名、または聞きたいフォルダ、ドキ ユメント名、インターネット資源を入力してください。 2 [修復ディスクユーティリティ]ダイアロ 名前() rdisk -グボックスが表示されます。 ОK キャンセル 参照(B)... 📸 修復ディスク ユーティリティ 3. [修復情報の更新]ボタンをクリックする。 このユーテパナイは、システムを行うストールするときに保存した修復情報を更新し、 システム修復ディスクを作成します。修復情報額は、エラーが発生した場合に、アート マームの回復に使用されます。このユーテパナイルパッグアップ・ツールとしては使用で 修復デネスクの作成(<u>C</u>) 終了(<u>S</u>) ヘルフ(<u>H</u>) 修復ディスクユーティリティ 4. [はい]ボタンをクリックする。 ? システムのインストール時、またはこのユーテルティの前回実行時に1条存された修復情報は、削除されます。 「システム修復ディスクを作成します この操作を続行しますカ 17.N か?というメッセージが表示されます。 5. [いいえ]ボタンをクリックする。 6. [終了]ボタンをクリックする。

# ネットワークモニタのインストール

ネットワークモニタを使用することにより、ネットワーク障害の調査や対処に役立てること ができます。ネットワークモニタを使用するためには、インストール後、システムの再起動 を行う必要がありますので、障害が発生する前にインストールしておくことをお勧めしま す。

#### OSインストール中にネットワークモニタをインストールする場合

ネットワークドライバの選択が完了し、メッセージの指示に従ってインストールを行ってい くと、サービスを追加するウィンドウが表示されます。

1. [一覧から選択]をクリックする。

[ネットワークサービス]の一覧が表示されます。

2. [ネットワークサービス]の一覧から、[ネットワークモニタツールとエージェント]を選択し、[OK] ボタンをクリックする。

以降、メッセージの指示に従ってOSのインストールを続行してください。

## OSインストール後にネットワークモニタをインストールする場合

- スタートメニューから[設定]をポイントし、[コントロールパネル]をクリックする。
   [コントロールパネル]ダイアログボックスが表示されます。
- [ネットワーク]アイコンをダブルクリックする。
   [ネットワーク]ダイアログボックスが表示されます。
- [サービス]タブをクリックし、[追加]ボタンをクリックする。
   [ネットワークサービスの選択]ダイアログボックスが表示されます。
- 【ネットワークサービス】の一覧から、[ネットワークモニタツールとエージェント]を選択し、[OK] ボタンをクリックする。
   [WindowsNT セットアップ]ダイアログボックスが表示されます。
- Windows NT CD-ROMをCD-ROMドライブにセットし、[OK]ボタンをクリックする。 ただし、CD-ROMドライブのドライブ文字が正しく指定されていない場合は、正しい値に変更し てください。
   [ネットワーク]ダイアログボックスに戻ります。
- 6. [閉じる]ボタンクリックし、システムを再起動する。

ネットワークモニタは、スタートメニューから[プログラム]→[管理ツール(共通)]をポイント し、[ネットワークモニタ]をクリックすることにより、起動することができます。 操作の説明については、オンラインヘルプを参照してください。

# 管理ユーティリティのインストール

添付のCD-ROMFEXPRESSBUILDERJには、Express5800/180Rb-7監視用のFESMPRO/ ServerAgentJおよびExpressサーバ・ワークステーション管理用のFESMPRO/ ServerManagerJが収録されています。ESMPRO/ServerAgentは、シームレスセットアッ プで自動的にインストールすることができます。

[スタート]メニューの[プログラム]にインストールしたユーティリティのフォルダがあるこ とを確認してください。

シームレスセットアップの設定でインストールしなかった場合は、第3編の「ソフトウェア 編」を参照して個別にインストールしてください。

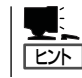

ユーティリティには、ネットワーク上の管理PCにインストールするものもあります。詳し くは第3編の「ソフトウェア編」を参照してください。

# システムのアップデート ~Service Packの適用~

システムのアップデートは次のような場合に行います。

- システムの修復を行った場合
- システム構成を変更した場合

次の手順に従ってシステムをアップデートしてください。

- システムのアップデートを行った場合は、必ず「システム修復情報の更新」を行ってくだ 「重要」 さい。
  - Service Packは、EXPRESSBUILDERには含まれていません。装置に添付されて いないService Packを適用する場合はお客様でご用意ください。
- 1. 管理者権限のあるアカウント(Administratorなど)で、システムにログインする。
- 2. CD-ROM[EXPRESSBUILDER] をExpressサーバのCD-ROMドライブにセットする。
- [ソフトウェアのセットアップ]を左ク リックし、メニューから[システムのアッ プデート]をクリックする。

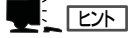

ダイアログボックス内で右クリックす ると表示されるポップアップメニュー からも選択できます。

以降は画面に表示されるメッセージに 従って処理を進めてください。

**4.** 適用するService Packを選択する。

以降は画面に表示されるメッセージに 従って処理を進めてください。

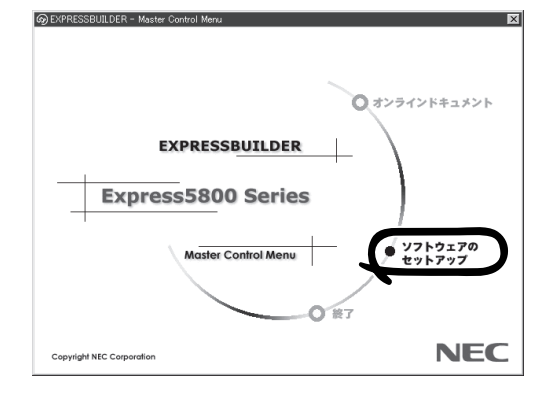

## - サポートディスクを作るには?-

システムのセットアップを完了した後に本体標準装備のデバイスドライバをインストール するときや、SCSIドライバ(N8503-55)を追加でインストールするときなどにサポート ディスクが必要になります。

Windows NT 4.0を使用している場合は、「Windows NT 4.0 OEM-DISK for EXPRESSBUILDER」と呼ばれるサポートディスクが必要です。

「Windows NT 4.0 OEM-DISK for EXPRESSBUILDER」は、添付のCD-ROM 「EXPRESSBUILDER」を使って作成します。

- 1. 3.5インチフロッピーディスクを2枚用意する。
- 2. 周辺装置、Expressサーバの順に電源をONにする。
- 3. ExpressサーバのCD-ROMドライブに添付のCD-ROM「EXPRESSBUILDER」をセットする。
- CD-ROMをセットしたら、リセットする(<Ctrl>+<Alt>+<Delete>キーを押す)か、電源をOFF/ ONしてExpressサーバを再起動する。

CD-ROMからシステムが立ち上がり、EXPRESSBUILDERが起動します。

- 5. [ツールメニュー]から[サポートディスクの作成]を選択する。
- 6. [サポートディスク作成メニュー]から[Windows NT 4.0 OEM-DISK for EXPRESSBUILDER] を選択する。
- 7. 画面の指示に従ってフロッピーディスクをセットする。

「Windows NT 4.0 OEM-DISK for EXPRESSBUILDER」が作成されます。

作成した「Windows NT 4.0 OEM-DISK for EXPRESSBUILDER」はライトプロテクトをし、 ラベルを貼って大切に保管してください。

Expressサーバの他にWindows 2000、または Windows NT 4.0、Windows 95/98で動作する コンピュータをお持ちの場合は、添付のCD-ROM 「EXPRESSBUILDER」をCD-ROMドライ ブにセットすると表示される「マスターコント ロールメニュー」からWindows NT 4.0 OEM-DISK for EXPRESSBUILDERを作成することも できます。

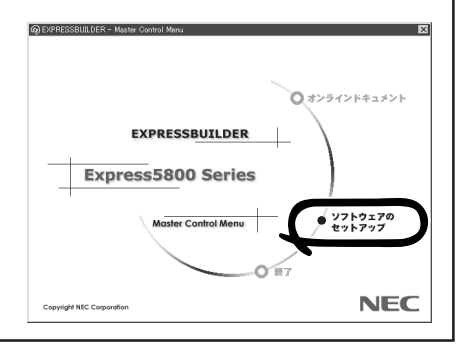